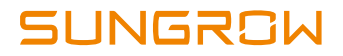

# **Manuel utilisateur**

SG33CX SG40CX SG50CX Onduleur PV branché au réseau

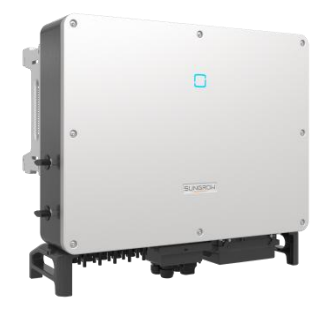

#### Tous droits réservés

Aucune partie de ce document ne peut être modifiée, distribuée, reproduite ou publiée sous quelque forme ou par quelque moyen que ce soit sans l'autorisation écrite préalable de Sungrow Power Supply Co., Ltd.

#### Les marques commerciales

SUNGROW et toutes les autres marques commerciales de Sungrow utilisées dans ce manuel constituent la propriété de Sungrow Power Supply Co., Ltd.

Toutes les autres marques commerciales ou marques déposées mentionnées dans ce document constituent la propriété de leurs propriétaires respectifs.

### Licences de logiciels

Il est interdit d'utiliser les données contenues dans les micrologiciels ou logiciels développés par SUNGROW, en totalité ou en partie, à des fins commerciales et par tout moyen.

Il est interdit d'effectuer de l'ingénierie inverse, de cracker ou d'effectuer toute autre opération compromettant la conception du programme d'origine du logiciel développé par SUNGROW.

Sungrow Power Supply Co., Ltd.

Adresse : No.1699 Xiyou Rd., New & High Tech Zone, Hefei, 230088, Chine.

E-mail: info@sungrow.cn

Tél.:+86 551 6532 7834

Site Internet : www.sungrowpower.com

# À propos de ce manuel

Ce manuel présente principalement des informations sur le produit, ainsi que les directives d'installation, d'utilisation et de maintenance. Le manuel ne peut pas inclure toutes les informations liées au système photovoltaïque (PV). Vous pouvez obtenir des informations supplémentaires sur les autres appareils à l'adresse www.sungrowpower.com ou sur la page Internet du fabricant du composant respectif.

### Validité

Ce manuel s'applique aux types d'onduleurs suivants :

- SG33CX
- SG40CX
- SG50CX

Ils seront désignés ci-après par le terme « onduleur », sauf mention contraire.

### Groupe ciblé

- Propriétaires de la centrale,
- Ingénieurs d'installation,
- Ingénieurs de maintenance.

#### Comment utiliser ce manuel

Lisez le manuel et les autres documents connexes avant d'effectuer tout travail sur l'onduleur. Les documents doivent être conservés avec soin et être disponibles à tout moment.

Le contenu du manuel peut être périodiquement mis à jour ou révisé en raison du développement constant du produit. Des modifications peuvent éventuellement être apportées au manuel en raison des modifications ultérieures qui seront apportées aux différents onduleur. Vous pouvez obtenir la dernière version du manuel à l'adresse www.sungrowpower.com.

### Symboles

Les instructions importantes contenues dans ce manuel doivent être suivies lors de l'installation, de l'utilisation et de la maintenance de l'onduleur. Celles-ci seront mises en évidence par les symboles suivants.

| Symbole | Explication                                                                                                    |
|---------|----------------------------------------------------------------------------------------------------|
| DANGER  | Indique un danger avec un niveau de risque élevé qui,<br>lorsque celui-ci n'est pas évité, entraînera des blessures<br>graves, voire mortelles.                                              |
|         | Indique un danger avec un niveau de risque modéré<br>qui, lorsque celui-ci n'est pas évité, peut entraîner des<br>blessures graves, voire mortelles.                                         |
|         | Indique un danger avec un faible niveau de risque qui,<br>lorsque celui-ci n'est pas évité, peut entraîner des<br>blessures mineures ou modérées.                                            |
| AVIS    | Indique une situation qui, lorsque celle-ci n'est pas<br>évitée, peut entraîner des dommages sur la propriété<br>ou l'équipement.                                                            |
| 1       | Présente des informations supplémentaires, des<br>contenus mis en valeur ou des conseils pouvant être<br>utiles, par exemple pour vous aider à résoudre des<br>problèmes ou gagner du temps. |

# Contenu

| Àı | orop | os de ce manuelII                                      |
|----|------|--------------------------------------------------------|
| 1  | Sé   | curité1                                                |
|    | 1.1  | Modules PV1                                            |
|    | 1.2  | Réseau électrique2                                     |
|    | 1.3  | Onduleur2                                              |
|    | 1.4  | Compétences du personnel qualifié                      |
| 2  | Pré  | ésentation du produit4                                 |
|    | 2.1  | Utilisation prévue4                                    |
|    | 2.2  | Présentation du produit5                               |
|    |      | 2.2.1 Description du type5                             |
|    |      | 2.2.2 Apparence                                        |
|    |      | 2.2.3 Dimensions7                                      |
|    |      | 2.2.4 Panneau de voyants LED7                          |
|    |      | 2.2.5 Interrupteur DC                                  |
|    | 2.3  | Schéma du circuit8                                     |
|    | 2.4  | Description des fonctions9                             |
| 3  | Dé   | ballage et stockage11                                  |
|    | 3.1  | Déballage et inspection11                              |
|    | 3.2  | Identification de l'onduleur11                         |
|    | 3.3  | Contenu de l'emballage13                               |
|    | 3.4  | Stockage de l'onduleur13                               |
| 4  | Мо   | ntage mécanique15                                      |
|    | 4.1  | Sécurité durant le montage15                           |
|    | 4.2  | Sélection de l'emplacement15                           |
|    |      | 4.2.1 Conditions environnementales de l'installation16 |
|    |      | 4.2.2 Exigences liées au support17                     |
|    |      | 4.2.3 Conditions d'angle d'installation17              |
|    |      | 4.2.4 Distances minimales requises17                   |
|    | 4.3  | Outils d'installation18                                |

|   | 4.4 | Déplacement de l'onduleur                           | 19 |
|---|-----|-----------------------------------------------------|----|
|   |     | 4.4.1 Transport manuel                              | 20 |
|   |     | 4.4.2 Transport par palan                           | 20 |
|   | 4.5 | Montage sur cadre métallique (support PV)           | 22 |
|   |     | 4.5.1 Préparation précédant le montage              | 22 |
|   |     | 4.5.2 Étapes de montage                             | 22 |
|   | 4.6 | Installation murale                                 | 24 |
|   |     | 4.6.1 Préparation précédant le montage              | 24 |
|   |     | 4.6.2 Étapes de montage                             | 25 |
| 5 | Ra  | ccordements électriques                             | 28 |
|   | 5.1 | Consignes de sécurité                               |    |
|   | 5.2 | Description des bornes                              | 29 |
|   | 5.3 | Présentation du branchement électrique              | 30 |
|   | 5.4 | Branchement à la terre supplémentaire               |    |
|   |     | 5.4.1 Conditions de mise à la terre supplémentaires | 32 |
|   |     | 5.4.2 Procédure de câblage                          | 32 |
|   | 5.5 | Branchement du câble AC                             |    |
|   |     | 5.5.1 Exigences requises concernant le côté AC      | 33 |
|   |     | 5.5.2 Exigences de borne pression à froid           | 35 |
|   |     | 5.5.3 Exigences liées au câble en aluminium         | 35 |
|   |     | 5.5.4 Procédure de câblage                          | 36 |
|   | 5.6 | Branchement chaîne PV                               |    |
|   |     | 5.6.1 Configuration de l'entrée PV                  | 39 |
|   |     | 5.6.2 Procédure de câblage                          | 40 |
|   |     | 5.6.3 Installation des connecteurs PV               | 41 |
|   | 5.7 | Boîtier de jonction de communication                | 42 |
|   |     | 5.7.1 Retirer le boîtier de jonction                | 42 |
|   |     | 5.7.2 Installer le boîtier de jonction              | 43 |
|   | 5.8 | Tableau de câblage des communications               | 43 |
|   | 5.9 | Communication RS485                                 | 44 |
|   |     | 5.9.1 Description des interfaces                    | 44 |
|   |     | 5.9.2 Système de communication RS485                | 45 |
|   |     | 5.9.3 Procédure de câblage                          | 47 |

|    | 5.10              | ) Connexion à contact sec                          | 50 |
|----|-------------------|----------------------------------------------------|----|
|    | 5.11              | Branchement du module de communication (en option) | 53 |
| 6  | Mise en service55 |                                                    |    |
|    | 6.1               | Inspection avant mise en service                   | 55 |
|    | 6.2               | Procédure de mise en service                       | 55 |
| 7  | iSo               | larCloud APP                                       | 56 |
|    | 7.1               | Courte introduction                                | 56 |
|    | 7.2               | Télécharger et installer                           | 56 |
|    | 7.3               | Menu                                               | 57 |
|    | 7.4               | Connexion                                          | 57 |
|    |                   | 7.4.1 Exigences requises                           | 57 |
|    |                   | 7.4.2 Étapes de connexion                          | 58 |
|    | 7.5               | Page d'accueil                                     | 60 |
|    | 7.6               | Informations de fonctionnement                     | 62 |
|    | 7.7               | Historique des enregistrements                     | 63 |
|    |                   | 7.7.1 Enregistrements d'alarmes de défauts         | 63 |
|    |                   | 7.7.2 Enregistrements des rendements énergétiques  | 64 |
|    |                   | 7.7.3 Enregistrements des événements               | 66 |
|    | 7.8               | Plus                                               | 66 |
|    |                   | 7.8.1 Réglage des paramètres                       | 66 |
|    |                   | 7.8.2 Changement du mot de passe                   | 67 |
| 8  | Mis               | se hors service du système                         | 68 |
|    | 8.1               | Déconnexion de l'onduleur                          | 68 |
|    | 8.2               | Démontage de l'onduleur                            | 68 |
|    | 8.3               | Mise au rebut de l'onduleur                        | 69 |
| 9  | Dé                | pannage et maintenance                             | 70 |
|    | 9.1               | Dépannage                                          | 70 |
|    | 9.2               | Maintenance                                        | 78 |
|    |                   | 9.2.1 Maintenance de routine                       | 79 |
|    |                   | 9.2.2 Instructions de maintenance                  | 80 |
| 10 | An                | nexe                                               | 82 |
|    | 10.1              | Fiche technique                                    | 82 |

| 10.2 | Assurance qualité | 84 |
|------|-------------------|----|
| 10.3 | Coordonnées       |    |

# 1 Sécurité

L'onduleur a été conçu et testé conformément aux normes de sécurité internationales. Lisez attentivement toutes les instructions de sécurité avant d'effectuer tout travail et respectez-les lorsque vous travaillez sur ou avec l'onduleur.

Toute opération ou tout travail incorrect peut causer :

- des blessures/la mort de l'opérateur ou d'une autre personne; ou
- des dommages sur l'onduleur et la sécurité des biens de l'opérateur ou d'une autre personne tierce.

Tous les avertissements et remarques de sécurité associés au travail seront spécifiés aux points critiques de ce manuel.

• Les instructions de sécurité de ce manuel ne peuvent pas couvrir toutes les précautions à observer. Procédez aux opérations en tenant compte des conditions réelles du site.

6

 SUNGROW ne pourra en aucun cas être tenue responsable des dommages matériels causés par le non-respect des consignes de sécurité de ce manuel.

# 1.1 Modules PV

## A DANGER

Les chaînes photovoltaïques produisent de l'énergie électrique lorsqu'elles sont exposées au soleil et peuvent provoquer une tension mortelle ainsi qu'une électrocution.

- Gardez toujours à l'esprit que l'onduleur est alimenté par deux sources d'énergie. Les personnes responsables des branchements électriques doivent porter un équipement de protection individuelle approprié: casque, chaussures isolées, gants, etc.
- Avant de toucher les câbles DC, l'opérateur doit utiliser un dispositif de mesure pour vérifier que le câble n'est pas sous tension.
- Doit suivre tous les avertissements sur les chaînes PV et dans le manuel.

# 1.2 Réseau électrique

Veuillez suivre les réglementations relatives au réseau de distribution électrique.

### AVIS

- Tous les raccordements électriques doivent être conformes aux normes locales et nationales.
- L'onduleur ne peut être branché au réseau de distribution qu'après en avoir reçu l'autorisation de la part du gestionnaire de réseau.

# 1.3 Onduleur

## 🚹 DANGER

Danger de mort par électrocution en raison d'une tension présente

 N'ouvrez jamais le boîtier. Toute ouverture non autorisée annulera la garantie et, dans la plupart des cas, entraînera la résiliation de la licence d'exploitation de l'unité.

### AVERTISSEMENT

Un risque de dommages pour l'onduleur ou de blessure corporelle est présent

- Ne débranchez pas les connecteurs PV lorsque l'onduleur est en marche.
- Patientez 5 minutes, le temps que les condensateurs internes se déchargent. Vérifiez l'absence de tension ou de courant avant de tirer sur un connecteur.

### AVERTISSEMENT

Toutes les instructions de sécurité, les étiquettes d'avertissement ainsi que la plaque signalétique se trouvant sur l'onduleur :

- Doivent être clairement lisibles.
- Ne doivent pas être enlevées ou recouvertes.

## 

Risque de brûlure avec les composants chauds!

Ne touchez aucune partie chaude (comme les dissipateurs de chaleur) pendant le fonctionnement de l'unité. Seul le commutateur DC peut être utilisé à tout moment.

# AVIS

Seul le personnel qualifié peut effectuer le réglage du pays.

Toute modification non autorisée du réglage du pays peut entraîner une violation du marquage du certificat type.

Risque de détérioration de l'onduleur par décharge électrostatique (ESD).

Vous pouvez endommager l'onduleur en touchant les composants électroniques. Pour la manipulation de l'onduleur, assurez-vous :

- d'éviter tout contact inutile;
- de porter un bracelet de mise à la terre avant de toucher les connecteurs.

### Étiquette d'avertissement

| Étiquette | Description                                                                                                 |
|-----------|----------------------------------------------------------------------------------------------------|
| 4         | Danger de mort dû aux hautes tensions !<br>Seul le personnel qualifié peut ouvrir et entretenir l'onduleur. |
|           | Déconnectez l'onduleur de toutes les sources d'alimentation externes avant tout entretien de celui-ci !     |
|           | Ne touchez pas les pièces sous tension dans les 5 minutes suivant la mise hors tension de l'unité.          |
|           | Une surface chaude pourrait dépasser 60 °C.                                                                 |
|           | Vérifiez le manuel d'utilisation avant d'effectuer l'entretien !                                            |

# 1.4 Compétences du personnel qualifié

Toutes les installations doivent être effectuées par des techniciens. Ceux-ci doivent :

- être formés à l'installation et à la mise en service du système électrique, ainsi qu'à la gestion des risques,
- disposer de connaissances sur le manuel et les autres documents connexes,
- disposer de connaissances sur les réglementations et les directives locales.

# 2 Présentation du produit

# 2.1 Utilisation prévue

L'onduleur branché au réseau PV triphasé et fonctionnant sans transformateur (modèles SG33CX, SG40CS, SG50CX), fait partie intégrante du système d'alimentation PV.

L'onduleur est conçu pour convertir le courant continu généré par les modules PV en un courant alternatif compatible avec le réseau et alimentant le réseau de distribution en courant alternatif. L'utilisation prévue de l'onduleur est illustrée sur la figure Fig. 2-1.

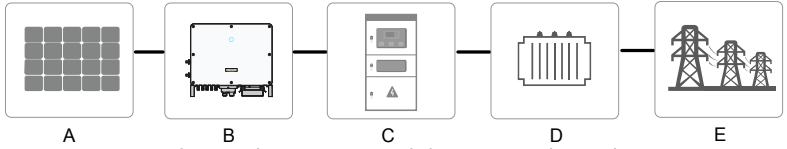

Fig. 2-1 Utilisation dans un système d'alimentation photovoltaïque

### AVERTISSEMENT

L'onduleur ne peut pas connecter les chaînes PV dont les bornes positive et négative nécessitent une mise à la terre.

Ne connectez aucune charge locale entre l'onduleur et le disjoncteur AC.

| Élément | Description                            | Remarque                                                                                                |
|---------|----------------------------------------|----------------------------------------------------------------------------------------------------|
| A       | Chaînes PV                             | Silicium monocristallin, silicium polycristallin et film mince sans mise à la terre.                    |
| В       | Onduleur                               | SG33CX, SG40CX, SG50CX.                                                                                 |
| С       | Armoire de<br>branchement<br>au réseau | Inclut des appareils tels que le disjoncteur AC, les parafoudres, le dispositif de mesure.              |
| D       | Transformateur                         | Permet d'élever la basse tension de l'onduleur pour<br>arriver à une tension compatible avec le réseau. |
| E       | Réseau<br>électrique                   | TN-C, TN-S, TN-C-S, TT, IT                                                                              |

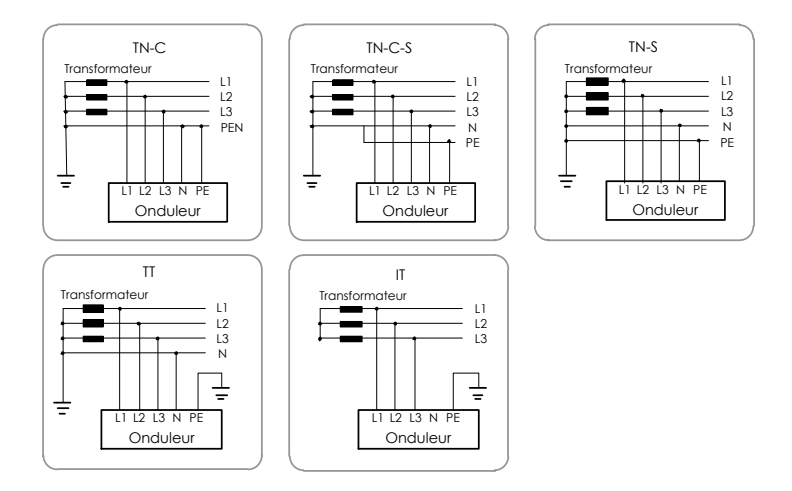

# 2.2 Présentation du produit

## 2.2.1 Description du type

La description du type est la suivante (prenons SG33CX à titre d'exemple) :

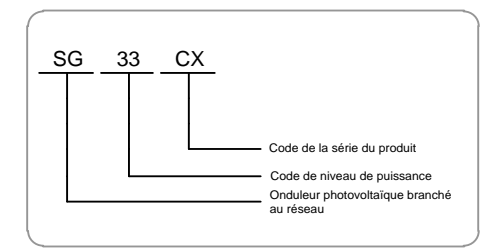

| Туре   | Puissance de sortie nominale | Tension réseau nominale |
|--------|------------------------------|-------------------------|
| SG33CX | 33 000 W                     |                         |
| SG40CX | 40 000 W                     | 3 / N / PE, 230/400 V   |
| SG50CX | 50 000 W                     |                         |

Le type de dispositif est imprimé sur la plaque signalétique apposée sur le panneau latéral de l'onduleur. Pour plus de détails, reportez-vous à Fig. 3-1Plaque signalétique.

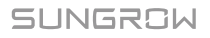

### 2.2.2 Apparence

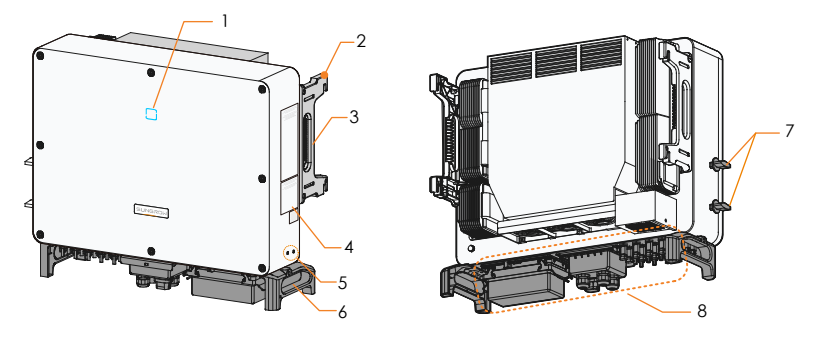

\* L'image présentée ici est fournie à titre d'exemple seulement. Le produit réel que vous recevez peut différer de cette illustration.

| N° | Nom                   | Description                                           |  |
|----|-----------------------|-------------------------------------------------------|--|
| 1  | Panneau de voyants    | Interface homme-machine visant à indiquer l'état de   |  |
| 1  | LED                   | fonctionnement actuel de l'onduleur.                  |  |
| r  | Oreilles de montage   | 4, permettent d'accrocher l'onduleur au support de    |  |
| Z  |                       | fixation.                                             |  |
| 3  | Poignées latérales    | 2, servent à déplacer l'onduleur.                     |  |
| 4  | Étiquettes            | Symboles d'avertissement, plaque signalétique et      |  |
| 4  |                       | code QR.                                              |  |
| 5  | Bornes de mise à la   | 2, en utiliser au moins une pour mettre à la terre    |  |
| J  | terre supplémentaires | l'onduleur.                                           |  |
| 6  | Poignées inférieures  | s 2, servent à déplacer l'onduleur.                   |  |
| 7  | Interrupteurs DC      | Pour déconnecter le courant DC en toute sécurité.     |  |
|    | Zone de câblage       | Interrupteurs DC, bornes AC, bornes DC et bornes de   |  |
| 0  |                       | communication.                                        |  |
| 0  |                       | Pour plus de détails, reportez-vous à REF _Ref5624495 |  |
|    |                       | \r \h 5.2 Description des bornes                      |  |

## 2.2.3 Dimensions

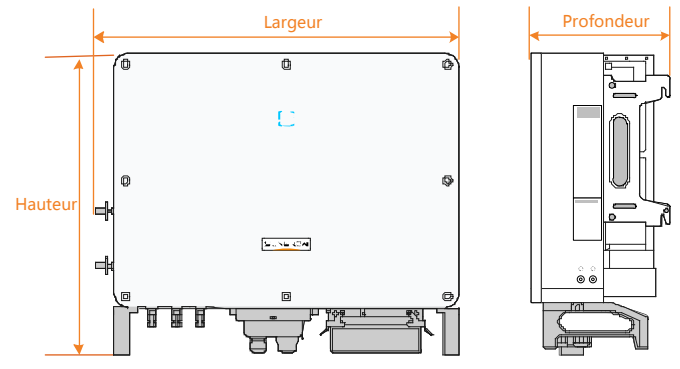

Fig. 2-2 Dimensions de l'onduleur

| Туре   | Dimensions (L x H x P) | Poids |  |
|--------|------------------------|-------|--|
| SG33CX | 702 x 595 x 310 mm     | 50 kg |  |
| SG40CX | 792 x 645 x 210 mm     | 58 kg |  |
| SG50CX | 782 x 045 x 51011111   | 62 kg |  |

## 2.2.4 Panneau de voyants LED

Jouant le rôle d'interface homme-machine, le panneau de voyants LED situé sur le panneau avant de l'onduleur indique l'état de fonctionnement actuel de l'onduleur.

| Voyant LED | État du voyant<br>LED             | Définition                                                                                                    |
|------------|-----------------------------------|----------------------------------------------------------------------------------------------------|
|            | Allumé en bleu de<br>manière fixe | L'appareil est branché au réseau et fonctionne normalement.                                                                     |
|            | Clignote en bleu<br>(rapide)      | La connexion Bluetooth est établie, un<br>échange de données est en cours. Aucun<br>défaut de l'onduleur                        |
|            | Clignote en bleu<br>(lent)        | Le côté AC ou DC est sous tension et le<br>périphérique est à l'état de veille ou de<br>démarrage (n'alimentant pas le réseau). |
|            | Allumé de manière<br>fixe (rouge) | Un défaut s'est produit, l'appareil ne peut<br>pas se connecter au réseau                                                       |
|            | Clignote en rouge                 | La connexion Bluetooth est établie, un<br>échange de données est en cours. Un défaut<br>s'est produit.                          |
|            | Éteint                            | Les deux côtés AC et DC sont hors tension.                                                                                      |

| Tab. 2-2 Description des différents états du voyant LEI |
|---------------------------------------------------------|
|---------------------------------------------------------|

SUNGROW

### 2.2.5 Interrupteur DC

L'interrupteur DC permet de déconnecter le courant DC en toute sécurité lorsque cela est nécessaire.

Le SG33CX est équipé d'un commutateur DC pour contrôler la connexion et la déconnexion de toutes les bornes DC.

Le SG40CX et le SG50CX sont équipés de deux interrupteurs DC contrôlant séparément un groupe d'entrées DC. La correspondance est la suivante :

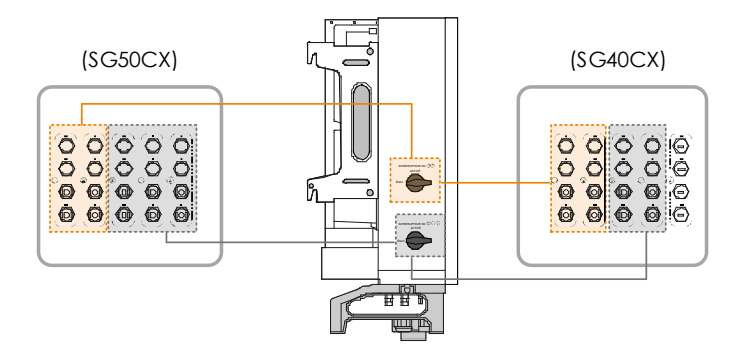

## 2.3 Schéma du circuit

Le MPPT est utilisé sur l'entrée DC, il permet de garantir la puissance maximale du générateur photovoltaïque dans différentes conditions d'entrée PV. Le circuit de l'onduleur convertit le courant continu en courant alternatif et alimente en courant alternatif le réseau de distribution électrique par l'intermédiaire de la borne AC. Le circuit de protection est conçu de manière à assurer un fonctionnement en toute sécurité de l'appareil ainsi que la sécurité des utilisateurs.

Fig. 2-3 indique le circuit principal de l'onduleur.

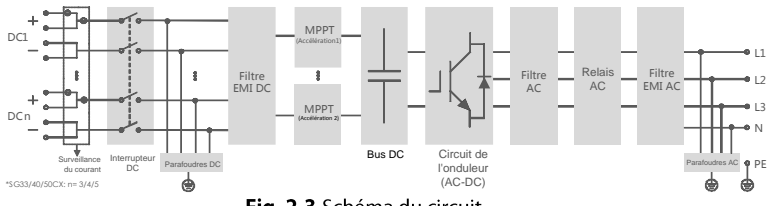

Fig. 2-3 Schéma du circuit

# 2.4 Description des fonctions

L'onduleur est équipé des fonctions suivantes :

• Fonction de conversion

L'onduleur convertit le courant continu en un courant alternatif compatible avec le réseau électrique et alimente le réseau en courant alternatif.

Stockage de données

L'onduleur enregistre les informations liées à son fonctionnement, les défauts, etc.

• Configuration des paramètres

L'onduleur comporte divers réglages de paramètres. Les utilisateurs peuvent définir les paramètres sur l'application du téléphone pour adapter le fonctionnement de l'appareil à leurs besoins et optimiser les performances de celui-ci.

• Interface de communication

L'onduleur est conçu avec des interfaces de communication RS485 standard et un port de communication accessoire.

- Les interfaces de communication RS485 standard servent à établir la connexion de communication avec les appareils de surveillance et à télécharger les données de surveillance vers l'arrière-plan en utilisant les câbles de communication.
- Le port de communication accessoire sert à connecter le module de communication fabriqué par SUNGROW (par exemple Eye et WiFi) et à télécharger les données de surveillance vers l'arrière-plan au moyen d'une connexion sans fil, Bluetooth, WiFi ou autre réseau sans fil.

L'onduleur peut être branché à des appareils de communication sur l'une des deux interfaces. Une fois la connexion de communication établie, les utilisateurs peuvent afficher les informations de l'onduleur ou définir les paramètres de l'onduleur sur iSolarCloud.

- Il est recommandé d'utiliser le module de communication fabriqué par SUNGROW, Eye, WiFi ou E-Net. Un appareil de communication d'un fournisseur tiers peut provoquer des défauts de communication voire des dommages imprévisibles.
- Les interfaces de communication RS485 et le port de communication accessoire ne peuvent pas être utilisés simultanément. Autrement, des défauts de communication ou d'autres problèmes pourraient survenir.
- Fonction de protection

SUNGROW

F

Les fonctions de protection sont intégrées à l'onduleur, celles-ci incluent la protection contre l'îlotage, l'alimentation continue à basse tension / l'alimentation continue à haute tension, la protection contre la polarité inversée, la protection contre les courts-circuits AC, la protection contre les courants de fuite, la protection contre les surtensions/surintensités DC, etc.

### **Fonction anti-PID**

Lorsque la fonction Anti-PID est activée, l'onduleur permet de garder une tension entre la polarité négative des modules PV et la terre supérieure à 0 (valeur positive)

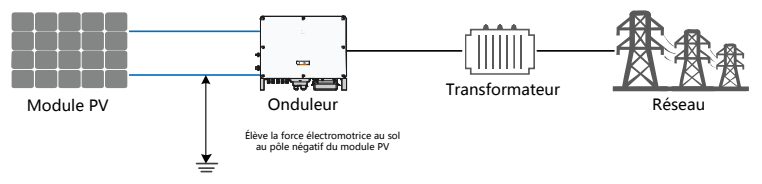

# AVIS

Avant d'activer la fonction de récupération PID, vérifiez que la polarité de tension des modules PV au sol correspond aux exigences. En cas de questions, contactez le fabricant du module PV ou lisez le manuel utilisateur correspondant.

Si le schéma de tension pour la fonction de protection/récupération du PID ne répond pas aux exigences des modules PV correspondants, la fonction PID ne fonctionnera pas comme prévu ou pourrait même endommager les modules PV.

### Fonction de récupération PID

Lorsque l'onduleur est en mode Veille, une tension positive entre la polarité négative et la terre sera appliquée. Cela aura pour effet de restaurer la perte du à l'effet PID.

- Lorsque la fonction de récupération PID est activée, elle ne fonctionne que la nuit.
- 0
- Une fois la fonction de récupération PID activée, la tension entre la polarité négative est la terre est de 500VDC par défaut, et la valeur par défaut peut être modifiée sur l'application.

# 3 Déballage et stockage

# 3.1 Déballage et inspection

L'onduleur est minutieusement testé, il est soumis à une inspection stricte avant la livraison. Des dommages peuvent toutefois survenir lors de l'expédition. Effectuez une inspection approfondie dès la réception de l'appareil.

- Vérifiez l'emballage pour déceler la présence de dommages visibles.
- Déballez et vérifiez que le contenu interne n'est pas endommagé.
- Vérifiez l'intégralité du contenu de la livraison en utilisant la liste de conditionnement.

Contactez SUNGROW ou le distributeur en cas de composants endommagés ou absents

Ne jetez pas l'emballage d'origine. Nous vous recommandons de ranger l'onduleur dans son emballage d'origine.

## 3.2 Identification de l'onduleur

La plaque signalétique se trouve sur l'onduleur et sur l'emballage. Elle comprend des informations sur le type d'onduleur, les spécifications importantes, les marquages des organismes de certification et le numéro de série qui sont disponibles et identifiés par Sungrow. Prenons le modèle SG33CX à titre d'exemple :

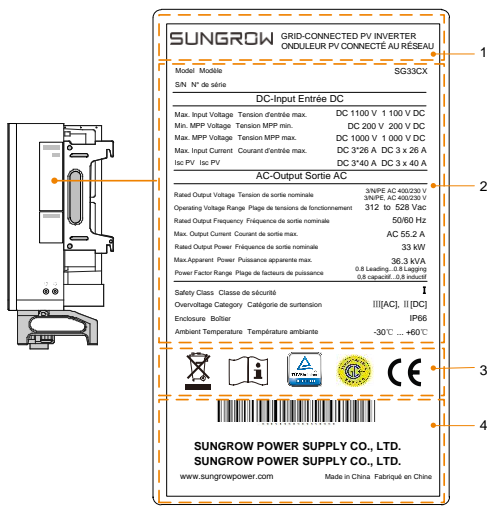

Fig. 3-1 Plaque signalétique

\* L'image présentée ici est fournie à titre de référence seulement. Le produit réel que vous recevez peut différer de cette illustration.

| Élément | Description                                               |
|---------|-----------------------------------------------------------|
| 1       | Logo SUNGROW et type de produit                           |
| 2       | Fiche technique de l'onduleur                             |
| 3       | Instructions et normes de conformité                      |
| 4       | Nom de l'entreprise, site Internet et pays de fabrication |

Tab. 3-1 Description des signes présents sur la plaque signalétique

| Signe    | Description                                        |
|----------|----------------------------------------------------|
| X        | Ne jetez pas l'onduleur avec vos déchets ménagers. |
| i        | Reportez-vous aux instructions correspondantes.    |
| TOVRIONS | Marquage de conformité TÜV.                        |
|          | Marquage de conformité CGC-SOLAR.                  |
| CE       | Marquage de conformité CE.                         |

## 3.3 Contenu de l'emballage

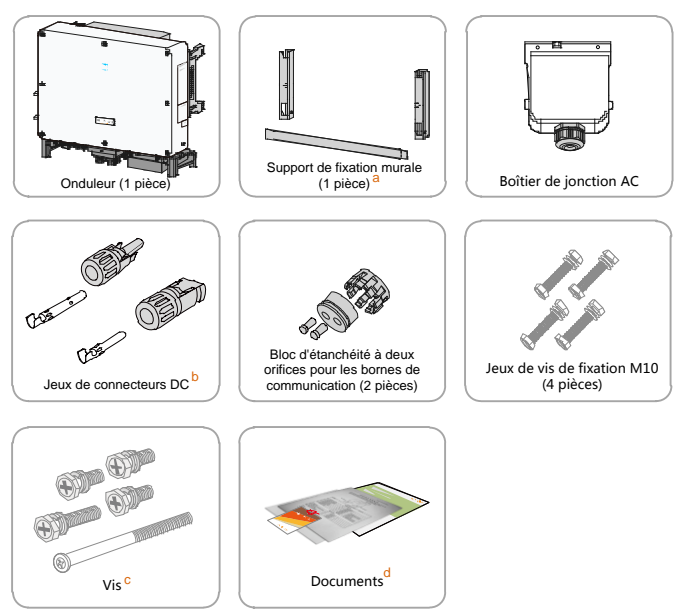

Fig. 3-2 Contenu de l'emballage

a : Le support de fixation inclut 2 composants du support de fixation et 1 barre de connexion.

b: Les SG33CX, SG40CX, et SG50CX sont respectivement équipés de 6, 8 et 10 paires de connecteurs DC et de cosses.

c : Les vis incluent 1 M4×25 vis, 3 M4×10 vis et 2 vis M6×65.

d : Les documents incluent le guide d'installation rapide, la liste de conditionnement, la carte de garantie, etc.

## 3.4 Stockage de l'onduleur

Un stockage adéquat est requis lorsque vous pensez ne pas utiliser l'onduleur dans l'immédiat.

• Rangez l'onduleur dans son emballage d'origine en insérant un absorbeur d'humidité à l'intérieur.

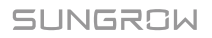

- La température de stockage doit toujours être comprise entre -40 °C et + 70 °C et l'humidité relative de stockage doit toujours être comprise entre 0 et 95 % (sans condensation).
- En cas d'emballage par empilement, le nombre de couches ne doit jamais dépasser la limite marquée sur le côté externe de l'emballage.

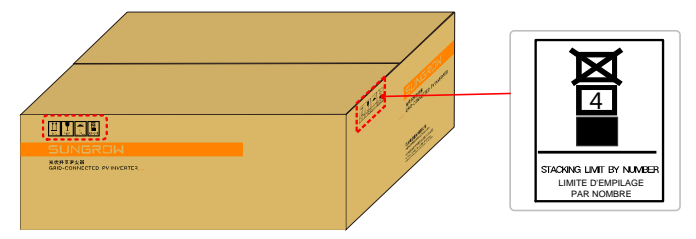

• L'emballage doit être rangé debout.

Si l'onduleur a été rangé pendant une période supérieure à six mois, un personnel qualifié doit le vérifier et le tester intégralement avant utilisation.

# 4 Montage mécanique

## 4.1 Sécurité durant le montage

## A DANGER

Assurez-vous de l'absence de raccordements électriques avant l'installation.

Afin de prévenir toute électrocution ou autre blessure, assurez-vous de l'absence de câbles électriques ou de tuyaux de plomberie avant de percer les trous.

## 

Risque de blessure dû à une mauvaise manipulation

- Le poids peut causer des blessures, des blessures graves ou des contusions.
- Suivez toujours les instructions lors du déplacement et du positionnement de l'onduleur.

La réduction des performances du système est due à une ventilation inadéquate!

Conservez les dissipateurs de chaleur découverts pour garantir leur performance.

## 4.2 Sélection de l'emplacement

Il est essentiel de choisir un emplacement de montage optimal pour un fonctionnement en toute sécurité, une durée de vie prolongée et des performances exceptionnelles.

Avec un indice de protection IP66, l'onduleur peut être installé à l'extérieur comme à l'intérieur.

Installez l'onduleur dans un endroit pratique pour effectuer les raccordements électriques, la maintenance, et faire fonctionner l'unité.

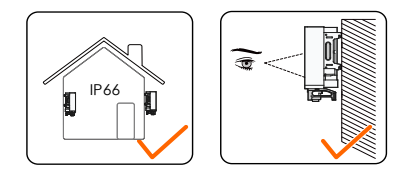

### 4.2.1 Conditions environnementales de l'installation

- L'environnement d'installation est exempt de matériaux inflammables.
- L'onduleur doit être installé dans un endroit inaccessible aux enfants.
- La température ambiante et l'humidité relative doivent répondre aux exigences suivantes.

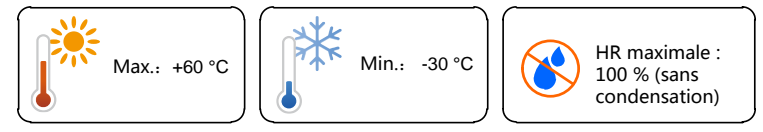

- L'onduleur doit être protégé contre une exposition aux rayons directs du soleil, à la pluie ou à la neige afin de prolonger sa durée de vie.
- L'onduleur doit être correctement ventilé. Vérifiez la circulation de l'air.
- N'installez pas l'onduleur dans un espace confiné.
  Si vous ne respectez pas cette instruction, l'onduleur ne fonctionnera pas correctement.

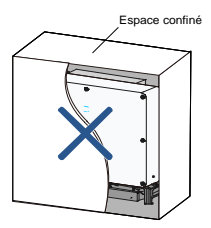

• N'installez pas l'onduleur dans des espaces de vie. Du bruit est émis durant le fonctionnement de l'onduleur, ce qui peut affecter votre vie quotidienne.

## 4.2.2 Exigences liées au support

• Le support d'installation doit répondre aux conditions suivantes :

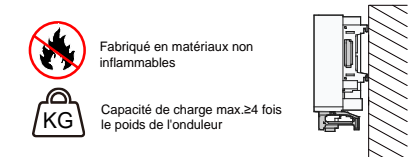

## 4.2.3 Conditions d'angle d'installation

• Installez l'onduleur verticalement ou avec un angle maximum d'inclinaison de 80°. N'installez pas l'onduleur incliné vers l'avant ou à l'envers.

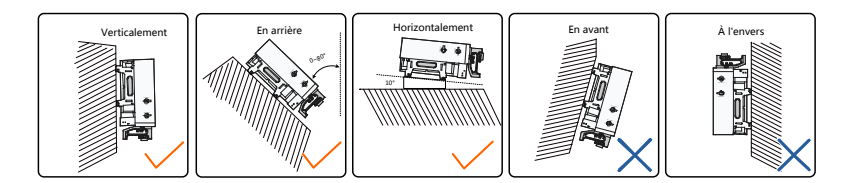

### 4.2.4 Distances minimales requises

 Prévoyez assez d'espace autour de l'onduleur pour garantir un espace suffisant pour la dissipation de chaleur. (Les ventilateurs sont placés sur le côté gauche de l'onduleur et un espace plus important est donc requis.)

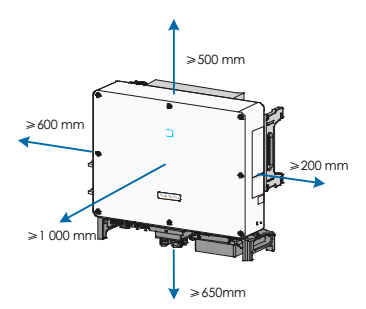

• En cas d'onduleurs multiples, prévoyez un dégagement spécifique entre les onduleurs.

### SUNGROW

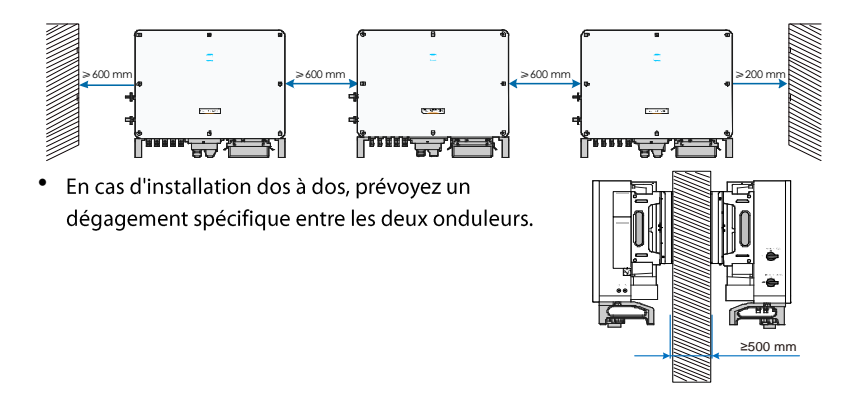

• Installez l'onduleur à une hauteur appropriée pour mieux voir les voyants LED et les interrupteurs de fonctionnement.

# 4.3 Outils d'installation

| Туре               | Outil             |                                                  |                         |          |
|--------------------|-------------------|--------------------------------------------------|-------------------------|----------|
|                    | Bande<br>adhésive | Marqueur                                         | Mètre                   | Niveau   |
| Outils<br>généraux | Cutter            | Multimètre<br>Plage de<br>mesure : ≥1 100<br>VDC | Vêtements de protection | Dragonne |

Préparez les éléments suivants avant d'installer l'appareil :

| Туре                    | Outil                                                           |                             |                   |                                                       |
|-------------------------|-----------------------------------------------------------------|-----------------------------|-------------------|-------------------------------------------------------|
|                         | Gants de<br>protection                                          | Masque<br>anti-poussière    | Boules Quies      | Lunettes de<br>protection                             |
|                         | PAPAR                                                           |                             | 02                |                                                       |
|                         | Chaussures<br>isolantes                                         | Aspirateur                  | -                 | -                                                     |
|                         | Marteau<br>perforateur<br>Foret : $\varphi$ 12,<br>$\varphi$ 14 | Maillet en<br>caoutchouc    | Tournevis<br>plat | Tournevis<br>cruciforme<br>Spécifications :<br>M4, M6 |
| Outil<br>d'installation | Clé<br>Ouverture :<br>16 mm                                     | Clé à<br>douille            | Coupe-fil         | Clé pour borne<br>MC4                                 |
|                         | Outil de<br>sertissage                                          | Outil de<br>sertissage RJ45 | Pince à dénuder   | Pince<br>hydraulique                                  |

• Autres outils auxiliaires pouvant être utilisés

# 4.4 Déplacement de l'onduleur

Déplacez l'onduleur vers l'emplacement spécifié avant l'installation. Vous pouvez déplacer l'onduleur manuellement ou avec un palan.

### 4.4.1 Transport manuel

Soulevez et déplacez l'onduleur vers l'emplacement de destination en utilisant les poignées latérales et inférieures.

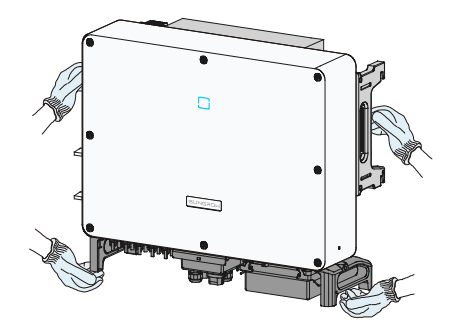

### 

- Une opération de déplacement inappropriée peut provoquer des blessures corporelles!
- Il est recommandé qu'au moins deux installateurs portent l'onduleur ensemble et portent un équipement de protection par exemple des chaussures et des gants protégeant en cas de choc.
- Soyez toujours conscient(e) du centre de gravité de l'onduleur et évitez tout basculement.

### AVIS

La surface au sol sur laquelle l'onduleur doit reposer doit être couverte d'un tapis, d'un coussin en mousse ou autre pour éviter que le bas de l'onduleur ne puisse être rayé.

### 4.4.2 Transport par palan

- Step 1 Desserrez les vis d'étanchéité sur les oreilles de montage et mettez-les de côté.
- Step 2 Fixez deux anneaux de levage filetés M12 aux supports de l'onduleur.

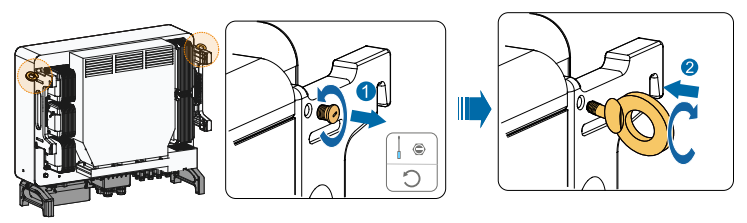

- Step 3 Faites passer l'élingue dans les deux anneaux de levage et attachez la sangle de fixation.
- Step 4 Levez l'onduleur et arrêtez pour vérifier la fixation lorsque l'onduleur est à environ 100 mm du sol. Continuez à lever l'appareil vers sa destination après avoir vérifié la fixation.

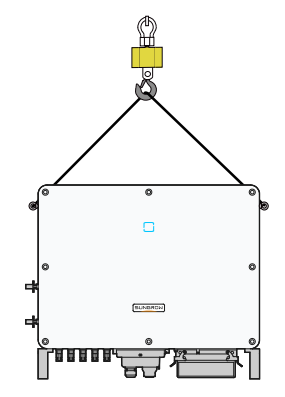

Step 5 Retirez les anneaux de levage et remontez les vis d'étanchéité desserrées à l'étape 1.

### 

Conservez l'équilibre de l'onduleur lors du processus de levage et évitez toute collision avec des parois ou d'autres objets.

Cessez de lever en cas de mauvaise météo, par exemple grosse pluie, brouillard épais ou vent fort.

0

Les anneaux de levage et l'élingue ne sont pas fournis.

# 4.5 Montage sur cadre métallique (support PV)

### 4.5.1 Préparation précédant le montage

| Outils |  |
|--------|--|
|--------|--|

| Élément                | Spécifications            |
|------------------------|---------------------------|
| Tournevis cruciforme / |                           |
| tournevis cruciforme   | M4, M6                    |
| électrique             |                           |
| Marqueur               | -                         |
| Niveau                 | -                         |
| Marteau perforateur    | Foret : φ12               |
| Clé à douille          | Inclut une prise de 16 mm |

### Pièces de rechange

| Élément         | Quantité | Spécifications | Source |
|-----------------|----------|----------------|--------|
| Vis constôto    | 2        | M4×10          | Livré  |
| vis salis tete  | 2        | M6×65          | Livré  |
| Ensemble boulon | 4        | M10            | Livré  |

### 4.5.2 Étapes de montage

Step 1 Montez le support de montage en utilisant la barre de connexion.

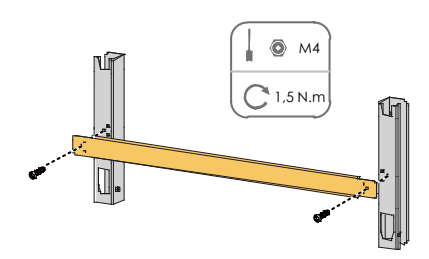

Step 2 Mettez à niveau le support de montage assemblé en utilisant le niveau et marquez les positions pour percer des trous sur le support PV.

Step 3 Percez les trous en utilisant un marteau perforateur.

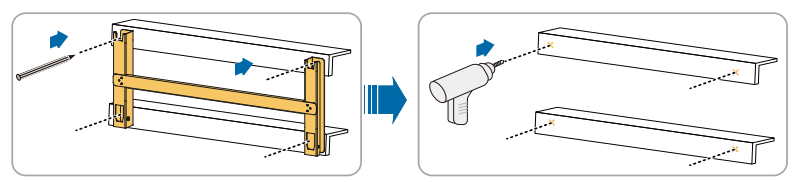

Step 4 Fixez les supports de montage avec les boulons.

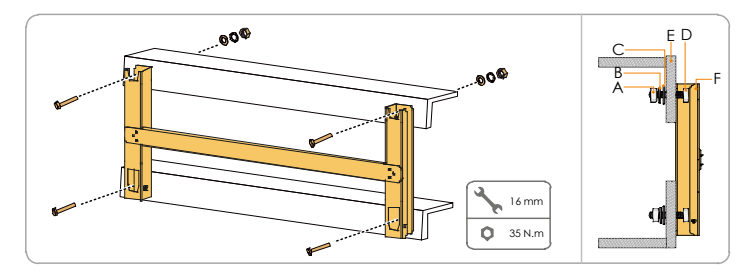

#### Tab. 4-1 Séquence de fixation

| N° | Composants     | Description |
|----|----------------|-------------|
| А  | Écrous hex     | M10         |
| R  | Rondelle à     |             |
| D  | ressort        |             |
| С  | Rondelle plate | -           |
| D  | Boulon à filet | M10*45      |
| D  | complet        | M10 45      |
| E  | Support métal  | -           |
| с  | Support de     |             |
| Г  | fixation       | -           |

Step 5 Sortez l'onduleur de l'emballage.

**Step 6** Levez l'onduleur en position d'installation si nécessaire (voir 4.4.2 Transport par palan). Si la position d'installation n'est pas assez haute, passez cette étape.

**Step 7** Suspendez l'onduleur à la fixation de montage et vérifiez que les oreilles de fixation s'engagent parfaitement dans la fixation de montage.

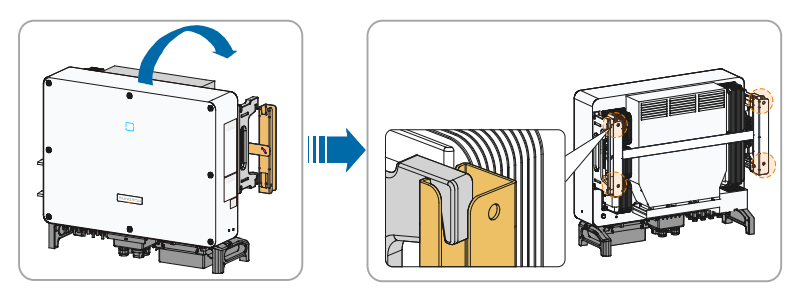

**Step 8** Fixez l'onduleur avec deux vis  $M6 \times 65$ .

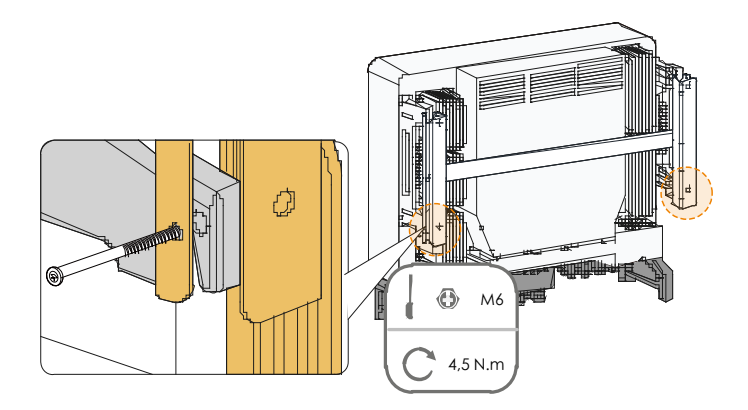

# 4.6 Installation murale

## 4.6.1 Préparation précédant le montage

### Outils

| Élément                | Spécifications                                          |
|------------------------|---------------------------------------------------------|
| Tournevis cruciforme / |                                                         |
| tournevis cruciforme   | M4, M6                                                  |
| électrique             |                                                         |
| Marqueur               | -                                                       |
| Niveau                 | -                                                       |
| Martaau parfarataur    | Foret (à sélectionner en fonction des spécifications du |
| Marteau perforateur    | boulon d'expansion)                                     |
| Clé à douille          | Inclut une prise de 16 mm                               |
| Clé                    | Ouverture : 16 mm                                       |

### Pièces de rechange

| Élément       | Quantité | Spécifications       | Source          |
|---------------|----------|----------------------|-----------------|
| Vic conc tôto | 2        | M4×10                | Livré           |
| vis sans tete | 2        | M6×65                | Livré           |
| Boulons       | 1        | M10×05 (Pacammandá)  | Préparé         |
| d'expansion   | 4        | MITOX93 (Necommanue) | automatiquement |

### 4.6.2 Étapes de montage

Step 1 Montez le support de montage en utilisant la barre de connexion.

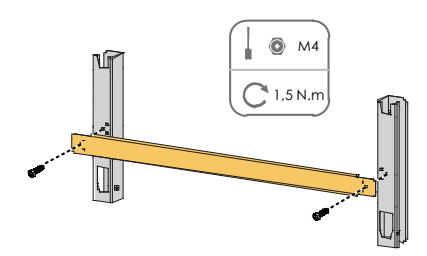

Step 2 Mettez à niveau le support de montage assemblé en utilisant le niveau et marquez les positions pour percer des trous sur le site d'installation.

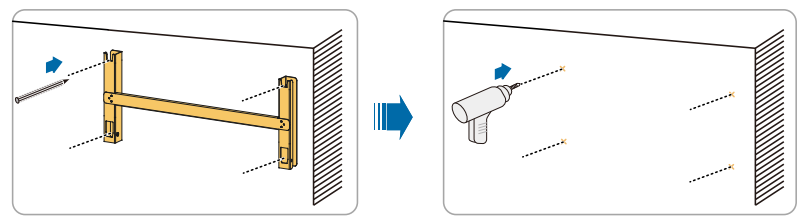

Step 3 Insérez les boulons d'expansion dans les orifices et fixez-les avec un maillet en caoutchouc. Serrez l'écrou avec une clé pour dilater le boulon. Retirez l'écrou, la rondelle élastique et la rondelle plate et stockez-les correctement.

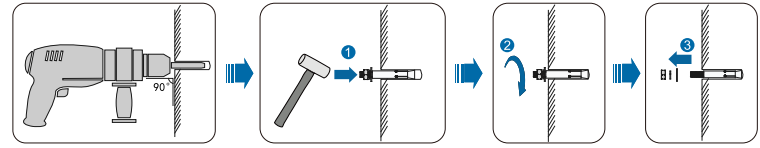

Step 4 Fixez le support de montage avec les boulons d'expansion.

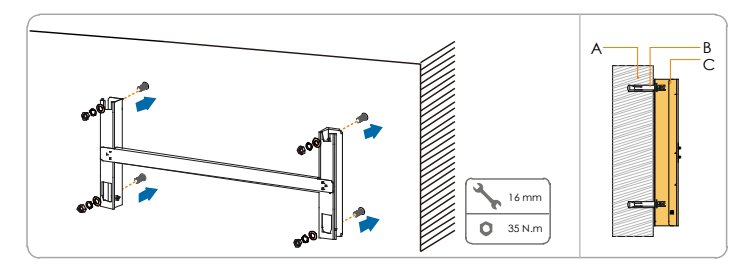

| Tab. 4-2 | Séquence | de fixation |
|----------|----------|-------------|
|----------|----------|-------------|

| Élément | Désignation           | Description                                                               |
|---------|-----------------------|---------------------------------------------------------------------------|
| А       | Paroi                 | -                                                                         |
| В       | Boulon<br>d'expansion | Fixation du boulon dans l'ordre écrou, rondelle élastique, rondelle plate |
| С       | Support de fixation   | -                                                                         |

Step 5 Sortez l'onduleur de l'emballage.

- **Step 6** Levez l'onduleur en position d'installation si nécessaire (voir 4.4.2 Transport par palan). Si la position d'installation n'est pas assez haute, passez cette étape.
- **Step 7** Suspendez l'onduleur à la fixation de montage et vérifiez que les oreilles de fixation s'engagent parfaitement sur la fixation de montage.

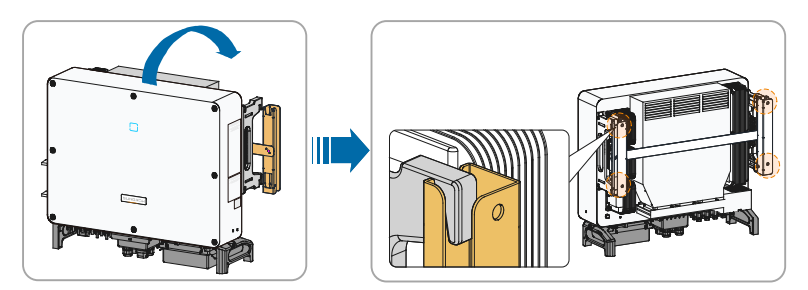

Step 8 Fixez l'onduleur avec les vis.
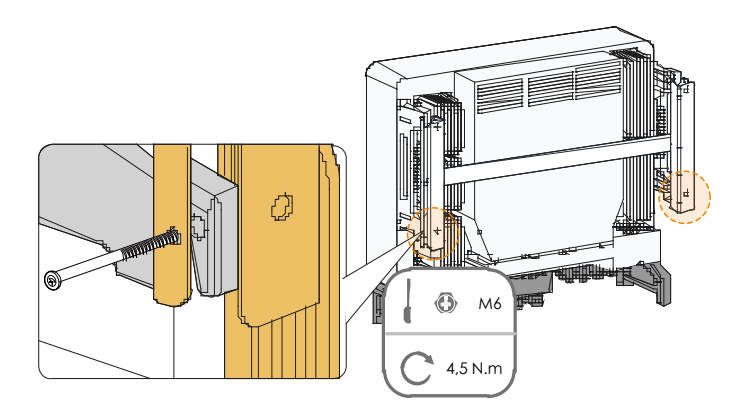

# **5** Raccordements électriques

## 5.1 Consignes de sécurité

## A DANGER

Des tensions élevées sont présentes à l'intérieur de l'onduleur !

- La chaîne PV génère des tensions élevées mortelles si elle est exposée aux rayons directs du soleil.
- Ne connectez pas les disjoncteurs AC et DC avant d'avoir terminé les raccordements électriques.
- Assurez-vous que tous les câbles sont hors tension tension avant d'effectuer le branchement des câbles.

#### AVERTISSEMENT

- Tout raccordement inadéquat des câbles peut entraîner des blessures mortelles ou des dommages sur l'appareil.
- Seul le personnel qualifié peut effectuer le branchement des câbles.
- Tous les câbles doivent être non endommagés, solidement attachés, correctement isolés et correctement dimensionnés.

## AVIS

Respectez les consignes de sécurité relatives aux chaînes photovoltaïques et les réglementations relatives au réseau de distribution.

- Tous les raccordements électriques doivent être conformes aux normes locales et nationales.
- L'onduleur ne peut être branché au réseau de distribution qu'après en avoir reçu l'autorisation de la part du gestionnaire de réseau.

# 5.2 Description des bornes

Les bornes de câblage sont sur la partie inférieure de l'onduleur, comme représenté dans la figure ci-dessous.

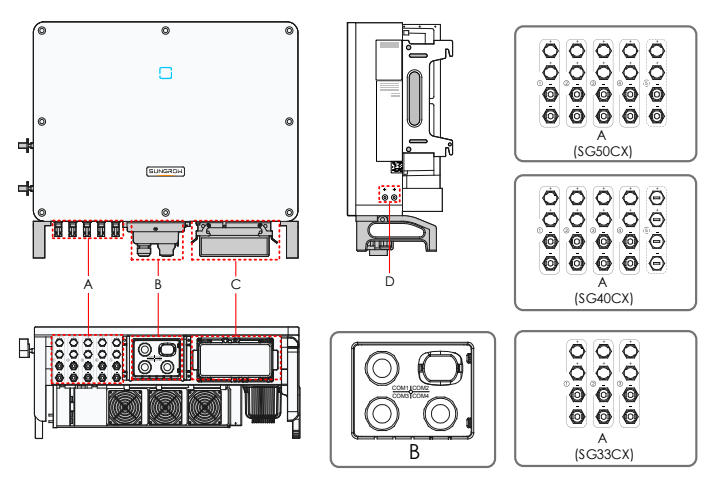

Fig. 5-1 Bornes de câblage

\* L'image présentée ici est fournie à titre d'exemple seulement. Le produit réel que vous recevez peut différer de cette illustration

| Élément | Borne                                         | Marqueur | Remarque                                                                                                    |
|---------|-----------------------------------------------|----------|----------------------------------------------------------------------------------------------------|
| A       | Bornes PV                                     | +/-      | Connecteur PV MC4<br>SG33CX : 6 paires de bornes<br>SG40CX : 8 paires de bornes<br>SG50CX : 10 paires de bornes        |
| В       | Borne de                                      | COM1/3/4 | Pour la communication RS485, câblage<br>entrée et sortie numérique DI/DO et<br>communication DRM.                      |
|         | communication                                 | COM2     | Connexion du module de<br>communication, par exemple GPRS,<br>WiFi ou E-Net.                                           |
| С       | Boîtier de<br>jonction AC                     | -        | Retirez le boîtier de protection et<br>utilisez le boîtier de jonction dans<br>l'accessoire d'expédition pour câblage. |
| D       | Borne de mise à<br>la terre<br>supplémentaire | Ē        | 2, en utiliser au moins une pour mettre<br>à la terre l'onduleur                                                       |

# 5.3 Présentation du branchement électrique

Les branchements électriques dans le système PV incluent le branchement de mise à la terre, le branchement AC et le branchement de la chaîne PV.

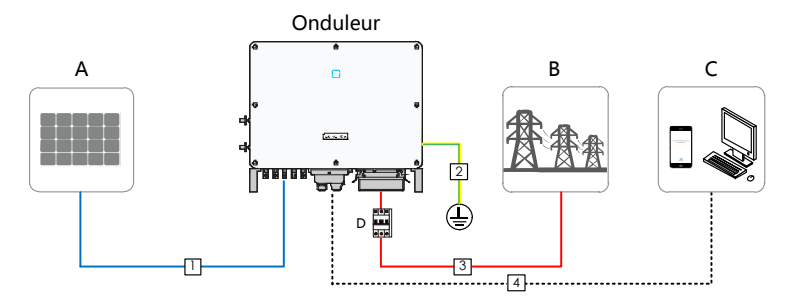

| Élément | Désignation              |
|---------|--------------------------|
| A       | Chaîne PV                |
| В       | Réseau                   |
| С       | Appareil de surveillance |
| D       | Disjoncteur AC           |

Tab. 5-1 Exigences liées au câble

|    |                                                      |                                                                                                    | Spécifications                 |                                                                                                    |
|----|------------------------------------------------------|----------------------------------------------------------------------------------------------------|--------------------------------|----------------------------------------------------------------------------------------------------|
| N° | Câble                                                | Туре                                                                                                    | Diamètre<br>externe<br>(en mm) | Section<br>transversale<br>(mm <sup>2</sup> )                                                                                                    |
| 1  | Câble DC                                             | Câble PV conforme à la<br>norme 1 500 V                                                                                                    | 6~9                            | 4~6                                                                                                    |
| 2  | Câble de<br>mise à la<br>terre<br>supplém<br>entaire | Câble en cuivre externe<br>à une seule âme                                                                                                    | /                              | Identique à celui<br>du fil PE dans le<br>câble AC (avec un<br>minimum de 6<br>mm <sup>2</sup> )                                                      |
| 3  | Câble AC                                             | Câble pour utilisation<br>extérieur, en cuivre ou<br>en aluminium (dans le<br>cas d'un câble en<br>aluminium, l'utilisation<br>de cosses bi-métalliques<br>est nécessaire) | 25~50                          | Fil de<br>phase(SG33CX):<br>16~35<br>Fil de<br>phase(SG40CX):<br>25~50<br>Fil de<br>phase(SG50CX):<br>35~70<br>Fil PE:<br>reportez-vous<br>à Tab. 5-2 |

|    |          |                                     | Spécifications                 |                                  |
|----|----------|-------------------------------------|--------------------------------|----------------------------------|
| N° | Câble    | Туре                                | Diamètre<br>externe<br>(en mm) | Section<br>transversale<br>(mm²) |
| 4  | Câble de | Paire torsadée blindée<br>(bornier) | 4519                           | 1~1,5                            |
| 4  | ication  | Câble Ethernet ACT-5<br>(RJ45)      | - 4,5~10                       | /                                |

#### Tab. 5-2 Exigences liées au fil PE

| Section transversale S fil<br>de phase | Section transversale fil<br>PE | Remarque                                                                                                    |
|----------------------------------------|--------------------------------|----------------------------------------------------------------------------------------------------|
| $16 < S \leq 35 \text{ mm}^2$          | 16 mm <sup>2</sup>             | Les caractéristiques sont valides uniquement lorsque                                                                                                    |
| S > 35 mm <sup>2</sup>                 | S/2                            | le fil de phase et le fil PE<br>utilisent le même matériau.<br>Sinon, vérifiez que la<br>section transversale du fil<br>PE produit une<br>conductance équivalente à<br>celle du câble spécifié dans<br>le tableau. |

## 5.4 Branchement à la terre supplémentaire

du câble PV et du branchement du câble de communication.

| • | En raison de la conception de l'onduleur ne comportant pas de transformateur, ni le pôle positif ni le pôle négatif de la chaîne photovoltaïque ne peuvent être mis à la terre. Si vous ne respectez pas cette instruction, l'onduleur ne fonctionnera pas correctement. |
|---|----------------------------------------------------------------------------------------------------|
| • | Branchez la borne de mise à la terre supplémentaire au point de mise à la<br>terre de protection avant le branchement du câble AC, du branchement                                                                                                    |

## 5.4.1 Conditions de mise à la terre supplémentaires

Dans cette installation photovoltaïque, toutes les pièces métalliques et le boîtier de l'appareil doivent être mis à la terre, par exemple les supports des modules PV et le boîtier de l'onduleur.

Lorsqu'il y a plusieurs onduleurs, les bornes de mise à la terre supplémentaires de tous ces onduleurs et les points de mise à la terre des supports du module PV doivent être d'abord branchés ensemble puis à une ligne équipotentielle, pour garantir une connexion équipotentielle. Le fonctionnement spécifique dépend des conditions sur site.

## 5.4.2 Procédure de câblage

Step 1 Préparez le câble et sertissez la borne située à l'extrémité du cordon.

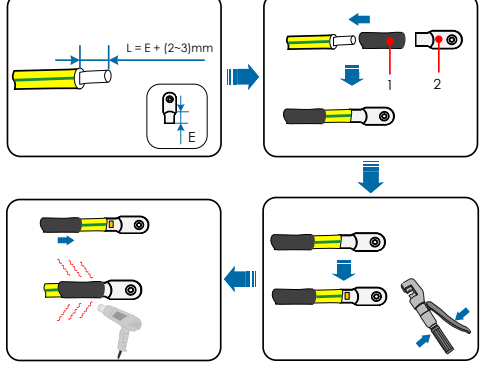

1: Gaine thermorétractable

Step 2 Fixez le câble avec un tournevis.

2: Borne située à l'extrémité du cordon

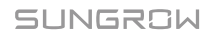

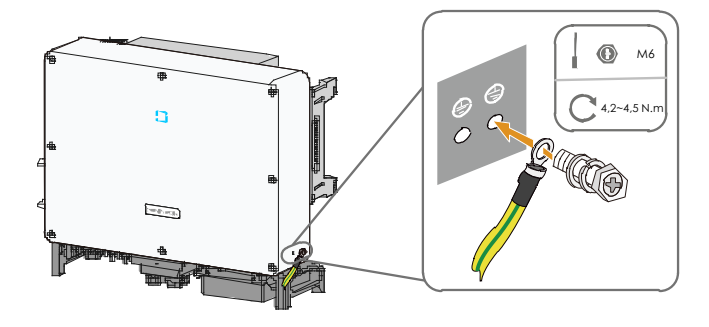

Il y a deux bornes de mise à la terre. En utiliser au moins une pour mettre à la terre l'onduleur.

# 5.5 Branchement du câble AC

## 5.5.1 Exigences requises concernant le côté AC

Avant de connecter l'onduleur au réseau, vérifiez que la tension et la fréquence du réseau correspondent aux exigences de l'onduleur, pour cela, reportez-vous à « 10.1 Fiche technique ». Sinon, contactez la compagnie d'électricité pour toute assistance.

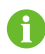

A

Branchez l'onduleur au réseau uniquement après en avoir reçu l'autorisation de la part du gestionnaire de réseau.

#### **Disjoncteur AC**

Un disjoncteur alternatif à quatre pôles indépendant est installé du côté AC de chaque onduleur pour garantir une connexion sûre à partir du réseau.

| Onduleur | Tension nominale<br>recommandée | Courant nominal recommandé |
|----------|---------------------------------|----------------------------|
| SG33CX   |                                 | 63 A                       |
| SG40CX   | 400 V                           | 80 A                       |
| SG50CX   | -                               | 100 A                      |

Si plusieurs onduleurs doivent partager un disjoncteur, le disjoncteur doit être sélectionné conformément à sa capacité.

## **AVIS**

Ne connectez aucune charge entre l'onduleur et le disjoncteur.

#### Exigences pour plusieurs onduleurs installés en connexion parallèle

Si plusieurs onduleurs sont branchés en parallèle au réseau, vérifiez que le nombre total d'onduleurs parallèles ne dépasse pas 30. Sinon, veuillez contacter SUNGROW pour obtenir le schéma technique.

#### Transformateur moyenne tension

Le transformateur moyenne tension utilisé avec l'onduleur doit répondre aux exigences suivantes :

- Le transformateur peut être un transformateur de distribution. Celui-ci doit toutefois être conçu pour recevoir des charges cycliques types d'un système photovoltaïque (la charge est présente durant la journée, aucune charge n'est présente la nuit).
- Le transformateur peut être d'un type à immersion dans du liquide ou de type sec, et le blindage des enroulements n'est pas nécessaire.
- La tension entre phases sur le côté basse tension du transformateur doit pouvoir supporter la tension de sortie de l'onduleur. Lorsque vous connectez le transformateur en schéma IT, la tension de résistance par rapport à la terre du côté enroulement basse tension du transformateur, des câbles AC et des appareils secondaires (y compris les dispositifs de protection de relais, de détection et de mesure ainsi que les autres dispositifs auxiliaires connexes) mis à la terre ne doit pas être inférieure à 1 100 V.
- La tension entre phases du côté haute tension du transformateur doit être conforme à la tension du réseau électrique local.
- Un transformateur comportant un changeur de prise du côté haute tension est recommandé pour garantir la cohérence avec la tension du réseau.
- À une température ambiante de 45 °C, les transformateurs doivent être en mesure de supporter 1,1 fois la charge nominale sur une longue durée.
- Un transformateur d'une impédance de court-circuit de 6 % (tolérance admissible : ±10 %) est recommandé.
- La chute de tension du câble système ne doit pas être supérieure à 3 %.
- Le composant DC que le transformateur peut supporter représente 1 % du courant fondamental à la puissance nominale.
- Pour évaluer la résistance thermique, il est nécessaire de prendre en compte la courbe de charge du transformateur et les conditions ambiantes.

## SUNGROW

- La puissance apparente de l'onduleur ne doit jamais dépasser la puissance du transformateur. Le courant AC maximum de tous les onduleurs branchés en parallèle doit être pris en compte. Lorsque plus de 30 onduleurs sont branchés au réseau, veuillez contacter SUNGROW.
- Le transformateur doit être protégé contre les surcharges et les courts-circuits.
- Le transformateur est une partie importante du système de génération PV branché au réseau. La capacité de tolérance aux défauts du transformateur doit être prise en compte à tout moment. Les types de défauts incluent : courts-circuits du système, défauts de mise à la terre, chutes de tension, etc.
- Il convient de tenir compte de la température ambiante, de l'humidité relative, de l'altitude, de la qualité de l'air et d'autres conditions environnementales lors de la sélection et de l'installation du transformateur.

## 5.5.2 Exigences de borne pression à froid

• Spécifications : M8, sélectionnez le modèle spécifique selon la taille du bornier AC

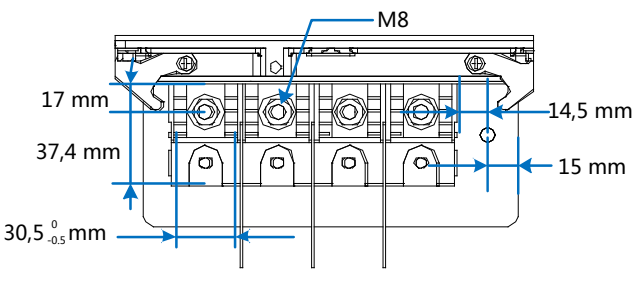

Fig. 5-2 Taille du bornier AC

• Bonnes performances en matière de résistance à la traction

## 5.5.3 Exigences liées au câble en aluminium

Si vous choisissez un câble en aluminium, utilisez une cosse bi-métallique pour éviter tout contact direct entre la barre de cuivre et le câble en aluminium.

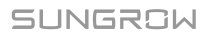

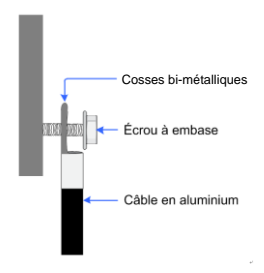

Fig. 5-3 Séquence de connexion de la borne du câble en aluminium

## AVIS

Un contact direct entre la barre de cuivre et le câble en aluminium provoquera une corrosion électrochimique et nuira à la fiabilité du branchement électrique.

### 5.5.4 Procédure de câblage

- Step 1 Déconnectez le disjoncteur côté AC afin de prévenir toute reconnexion accidentelle.
- Step 2 Sortez le bornier AC et desserrez l'écrou. Retirez les joints et sélectionnez-en un en fonction du diamètre extérieur du câble. Faites passer successivement le câble à travers l'écrou, le joint et le bornier.

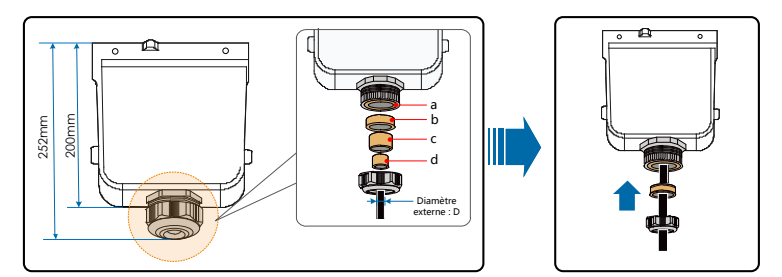

| Diamètre externe D<br>(en mm) | Joints  |
|-------------------------------|---------|
| 20~25                         | a+b+c+d |
| 25~30                         | a+b+c   |
| 30~40                         | a+b     |
| 40~50                         | a       |

Step 3 Dénudez la gaine de protection et la gaine isolante de la longueur spécifique, comme décrit dans la figure ci-dessous.

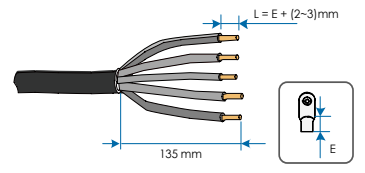

Step 4 Préparez le câble et sertissez la borne OT.

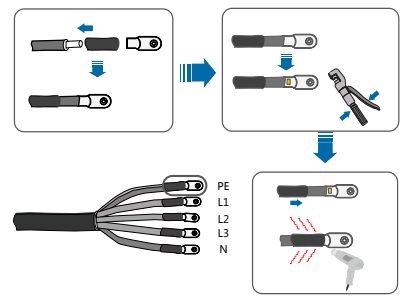

Step 5 Desserrez la boucle et retirez le bouchon de protection.

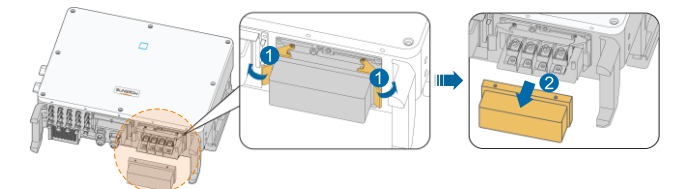

Step 6 Branchez le câble aux bornes correspondantes.

## **AVIS**

Notez les positions de la borne du fil PE et du fil N. Si un fil de phase est branché à la borne PE ou à la borne N, cela peut endommager l'onduleur de manière irréversible.

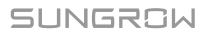

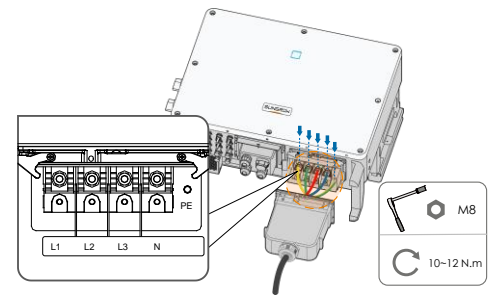

Step 7 Fixez le boîtier, serrez la boucle et fixez-la avec les 10 vis M4 fournies.

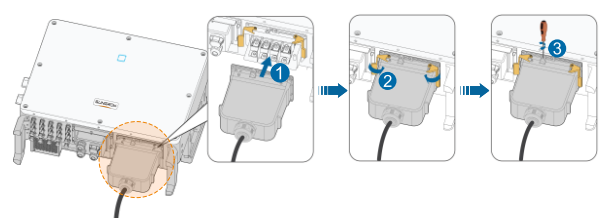

**Step 8** Tirez doucement le câble vers l'arrière pour garantir un bon branchement et serrez l'écrou dans le sens horaire.

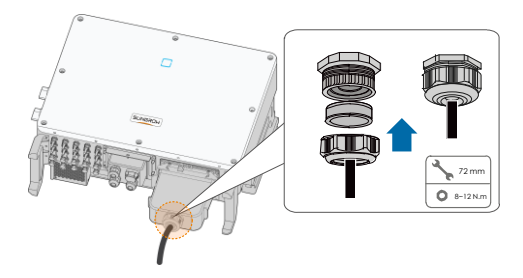

## 5.6 Branchement chaîne PV

## A DANGER

#### Électrocution!

La chaîne PV génère des tensions élevées mortelles si elle est exposée aux rayons directs du soleil.

#### 1 AVERTISSEMENT

Assurez-vous que la chaîne PV à la terre est correctement isolée avant de la connecter à l'onduleur.

## AVIS

Un risque d'endommagement de l'onduleur est présent! Les conditions suivantes doivent être observées. Ne pas les respecter annulera la garantie et les réclamations effectuées sous garantie.

- Assurez-vous que la tension de chaque chaîne reste inférieure à 1 000 V à tout moment.
- L'onduleur entre en état de veille lorsque la tension d'entrée est comprise entre 1 000 V et 1 100 V. L'onduleur revient en état de fonctionnement une fois la tension revenue à la plage de tension de fonctionnement MPPT, à savoir 200 à 1 000 V.
- Assurez-vous que le courant de court-circuit maximal du côté DC se situe dans la plage autorisée.
- Vérifiez que la performance de l'isolation à la terre de la chaîne PV est bonne.

### 5.6.1 Configuration de l'entrée PV

L'onduleur est fourni avec plusieurs entrées PV comme présenté dans la figure suivante : Entrées PV 1~n (SG33/40/50CX : n=3/4/5); et chaque entrée PV est conçue avec un dispositif de suivi MPP.

Chaque entrée PV fonctionne indépendamment et a son propre MPPT. Ainsi, les structures en chaîne de chaque entrée PV peuvent être différentes l'une de l'autre, y compris le type de module PV, le nombre de modules PV dans chaque chaîne, l'angle d'inclinaison et l'orientation de l'installation.

Chaque zone d'entrée PV inclut deux entrées DC DC1 et DC2. Pour profiter au mieux de l'entrée du module PV, les structures de chaîne de DC1 et DC2 doivent être identiques, y compris le type de module PV, le nombre de modules PV, l'angle d'inclinaison et l'orientation de l'installation.

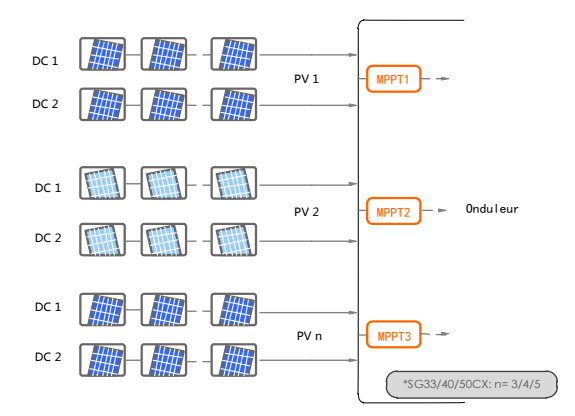

| Туре   | Limite de la tension en<br>circuit ouvert | Courant maximum pour le connecteur<br>d'entrée |
|--------|-------------------------------------------|------------------------------------------------|
| SG33CX | 1 100 V                                   | 30 A                                           |
| SG40CX | 1 100 V                                   | 30 A                                           |
| SG50CX | 1 100 V                                   | 30 A                                           |

Le câble sur le côté chaîne PV doit être branché sur le connecteur PV qui est livré à titre de configuration standard.

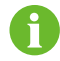

Pour garantir la protection IP66, utilisez uniquement le connecteur dans la fourniture standard ou le connecteur avec le même indice de protection.

#### 5.6.2 Procédure de câblage

## \Lambda DANGER

Des tensions élevées sont présentes à l'intérieur de l'onduleur !

- Assurez-vous que tous les câbles ne sont pas sous tension avant d'effectuer une opération électrique.
- Ne connectez pas le disjoncteur AC avant d'avoir terminé les raccordements électriques.

## AVIS

Utilisez la borne DC MC4 incluse dans la fourniture standard. Tout dommage sur l'appareil en raison de l'utilisation d'une borne incompatible ne sera pas couvert par la garantie.

- **Step 1** Dénudez les couches d'isolant de tous les câbles DC sur une longueur de 7 mm environ.
- Step 2 Assemblez les extrémités du câble avec une pince à sertir.

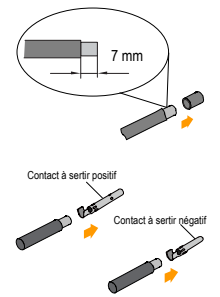

Step 3 Passez le câble dans le presse-étoupe et insérez-le dans l'isolateur jusqu'à ce qu'il s'enclenche. Tirez doucement le câble vers l'arrière pour vérifier la fermeté du branchement. Serrez le presse-étoupe et l'isolateur (couple 2,5 N·m à 3 N·m).

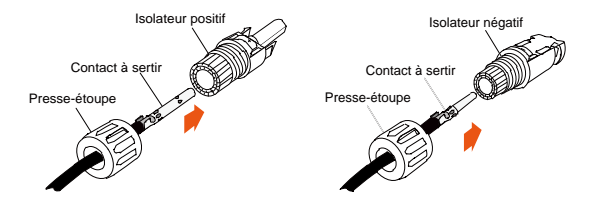

#### 5.6.3 Installation des connecteurs PV

Step 1 Tournez l'interrupteur DC en position « ARRÊT ».

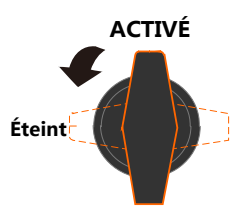

**Step 2** Vérifiez la polarité du câble de connexion de la chaîne PV et vérifiez également que la tension de circuit ouvert ne dépasse en aucun cas la limite d'entrée de l'onduleur de 1 100 V.

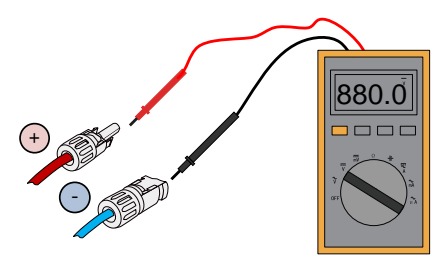

**Step 3** Branchez les connecteurs PV aux bornes correspondantes jusqu'à ce que vous entendiez un clic.

### AVIS

Branchez les polarités positive et négative des chaînes PV et insérez les connecteurs PV à la borne correspondante uniquement après avoir vérifié la polarité.

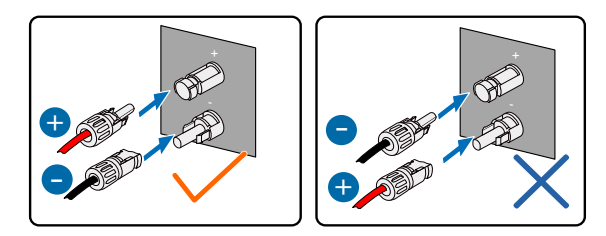

Un arc ou une température excessive du contacteur peut se produire si les connecteurs PV ne sont pas correctement en place et les dommages provoqués ne seront pas couverts par la garantie.

- Step 4 Respectez les étapes suivantes pour brancher les connecteurs PV d'autres chaînes PV.
- Step 5 Scellez les bornes PV inutilisées avec des capuchons MC4.

## 5.7 Boîtier de jonction de communication

#### 5.7.1 Retirer le boîtier de jonction

Step 1 Sortez la broche et déposez le boîtier de jonction.

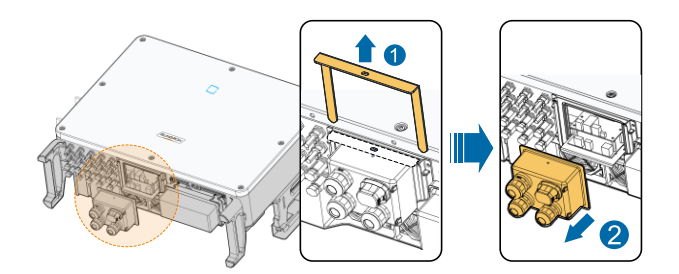

## 5.7.2 Installer le boîtier de jonction

**Step 1** Remontez le boîtier de câblage et appuyez fermement, insérez la broche et fixez le boîtier de câblage avec les 25 vis M4 fournies.

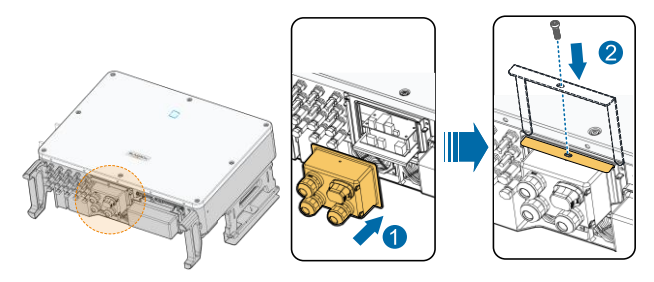

Pendant l'installation, appuyez sur le boîtier de jonction assez fort pour garantir que la broche est bien insérée.

# 5.8 Tableau de câblage des communications

Le tableau de communication de l'onduleur inclut deux couches. Le tableau de communication de la couche supérieure inclut les interfaces de communication RS485 tandis que le tableau de communication de la couche inférieure inclut essentiellement l'interface DI/DO et l'interface DRM.

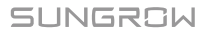

A

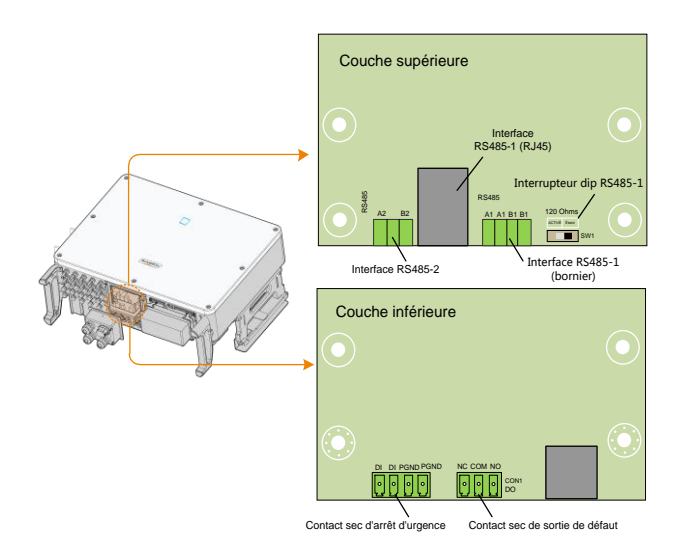

## 5.9 Communication RS485

#### 5.9.1 Description des interfaces

L'onduleur est fourni avec trois interfaces de communication RS485 et un interrupteur DIP.

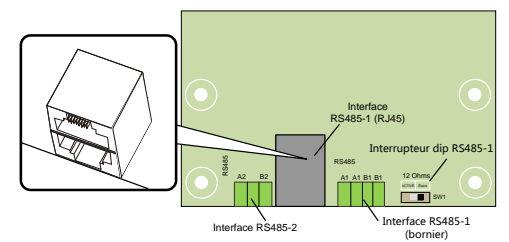

Les trois interfaces peuvent être branchées à un appareil d'acquisition de données (Logger), pour obtenir un échange de données avec le PC ou d'autres appareils de surveillance.

L'interface RS485-2 ne peut être utilisée que pour le scénario d'application de la communication à un seul onduleur.

Le bornier RS485-1 et l'interface RJ45 peuvent être utilisés pour les applications où plusieurs onduleurs communiquent en série.

Une résistance de  $120 \Omega$  peut être branchée en parallèle entre les broches RS485-1 A/B en configurant l'interrupteur DIP.

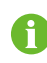

L'interface du bornier RS485-1 et l'interface RJ45 servent à la même fonction avec un câblage différent.

## 5.9.2 Système de communication RS485

#### Système de communication d'un onduleur individuel

Lorsqu'un seul onduleur est présent, le branchement du câble de connexion nécessite un seul câble RS485.

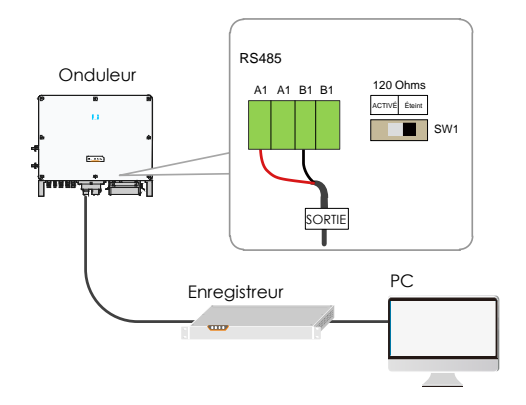

#### Système de communication à plusieurs onduleurs

En présence de plusieurs onduleurs, tous les onduleurs peuvent être branchés en série en utilisant des câbles RS485.

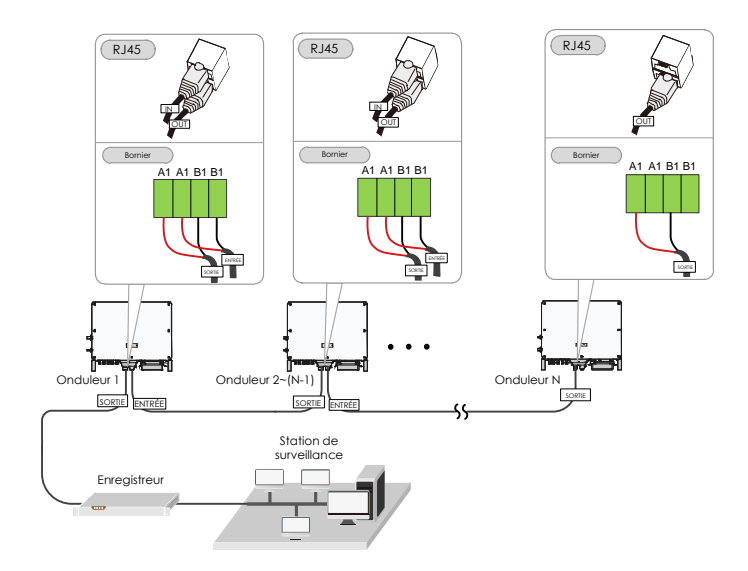

- La longueur d'un câble RS485 doit être inférieure à 1 200 m.
- 0
- Si plusieurs onduleurs sont branchés au collecteur de données Logger3000, le nombre maximum de séries prises en charge et le nombre d'appareils autorisés à être branchés doivent être conformes à la configuration requise (consultez le manuel d'utilisation du Logger3000).

Lorsque plus de 15 onduleurs sont branchés sur la même série, les onduleurs situés aux deux extrémités de la série doivent être équipés de résistances de  $120 \Omega$  pour assurer la qualité de communication en configurant l'interrupteur DIP (SW1), et la couche de blindage du câble de communication doit être mise à la terre en un point.

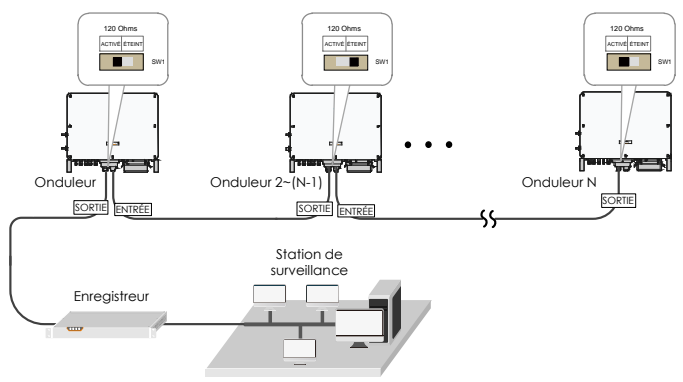

Fig. 5-4 État de la résistance de terminaison

#### 5.9.3 Procédure de câblage

- Les câbles de communication RS485 doivent être des câbles blindés à paire torsadée ou des câbles Ethernet blindés à paire torsadée.
- Il y a trois bornes de communication, et les marques de sérigraphie sont COM1/COM3./COM4. Choisissez selon la situation actuelle.

#### Bornier

A

- **Step 1** Déposez le boîtier de jonction de communication, voir 5.7.1 Retirer le boîtier de jonction.
- Step 2 Desserrez l'écrou du boîtier de jonction et sélectionnez un joint approprié en fonction du diamètre extérieur du câble. Faites passer successivement le câble à travers, le joint et le bornier.

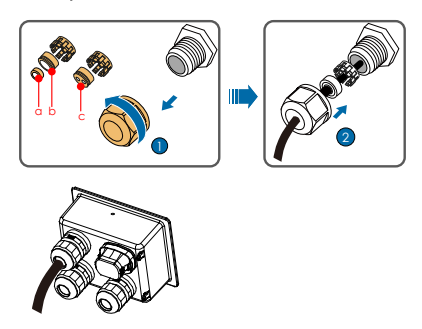

| Diamètre externe D<br>(en mm) | Joint |
|-------------------------------|-------|
| 4,5~6                         | С     |
| 6~12                          | a+b   |
| 13~18                         | b     |

Step 3 Dénudez la gaine de protection et la gaine isolante de la longueur spécifique.

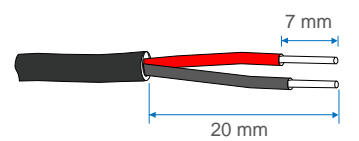

Step 4 Branchez le câble au bornier.

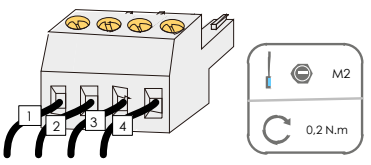

Step 5 Insérez le bornier dans la borne correspondante.

Tab. 5-3 Définition des bornes

| N° | Définition                                      |
|----|-------------------------------------------------|
| 1  | Signal différentiel+ ENTRÉE RS485 A, RS485A     |
| 2  | Signal de communication+ SORTIE RS485 A, RS485A |
| 3  | Signal différentiel- ENTRÉE RS485 B, RS485B     |
| 4  | Signal de communication- SORTIE RS485 B, RS485B |

Step 6 Si d'autres opérations de câblage doivent être effectuées sur le tableau de communication, terminez les câblages avant d'effectuer les étapes suivantes. Sinon, poursuivez avec les étapes suivantes.

**Step 7** Installez le boîtier de jonction, voir 5.7.2 Installer le boîtier de jonction.

Step 8 Tirez doucement le câble pour s'assurer qu'il est bien fixé, serrez l'écrou dans le sens horaire.

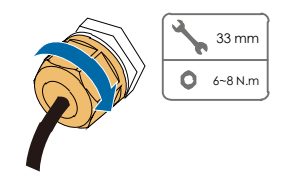

#### Port du réseau RJ45

- Step 1 Déposez le boîtier de jonction de communication, voir 5.7.1 Retirer le boîtier de jonction.
- Step 2 Dénudez la gaine isolante du câble Ethernet en utilisant une pince à dénuder et insérez les câbles de signal sur le connecteur RJ45. Sertissez le connecteur RJ45 avec un outil de sertissage.

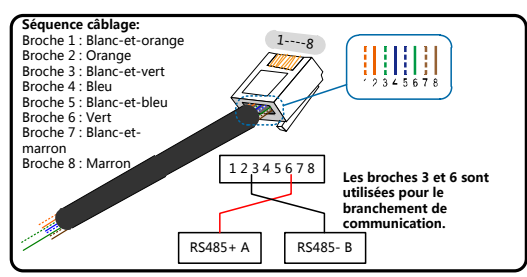

Step 3 Desserrez l'écrou du boîtier de jonction et sélectionnez un joint approprié en fonction du diamètre extérieur du câble. Faites passer successivement le câble à travers l'écrou, le joint et le bornier.

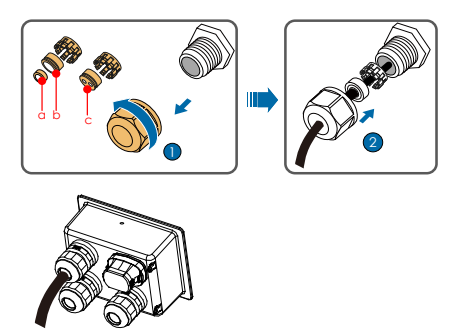

| Diamètre externe D<br>(en mm) | Joint |
|-------------------------------|-------|
| 4,5~6                         | C     |
| 6~12                          | a+b   |
| 13~18                         | b     |

Step 4 Insérez le connecteur RJ45 dans la prise RJ45.

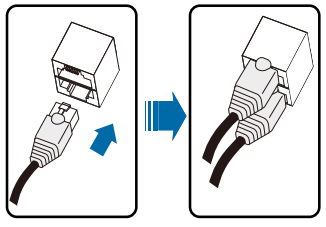

- Step 5 Si d'autres opérations de câblage doivent être effectuées sur le tableau de communication, terminez les câblages avant d'effectuer les étapes suivantes. Sinon, poursuivez avec les étapes suivantes.
- Step 6 Installez le boîtier de jonction, voir 5.7.2 Installer le boîtier de jonction.
- **Step 7** Tirez doucement le câble pour s'assurer qu'il est bien fixé, serrez l'écrou dans le sens horaire.

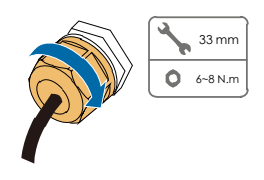

## 5.10 Connexion à contact sec

Les câbles à contact sec nécessitent une section transversale de  $1 \text{ mm}^2$  à 1,5 mm<sup>2</sup>.

La procédure de connexion du contact sec est identique à celle du bornier RS485.

La carte de circuit de configuration est fournie avec le contact sec de défaut et le contact sec d'arrêt d'urgence, comme représenté dans la figure ci-dessous.

La méthode de connexion des contacts secs est similaire à celle du bornier RS485.

i

| Couche inférieure                               |     |
|-------------------------------------------------|-----|
| $\odot$                                         |     |
|                                                 |     |
|                                                 |     |
|                                                 |     |
| Contact sec d'arrêt d'urgence Contact sec de de | aut |

**Borne DO (contact sec de défaut) :** le relais peut être réglé sur la sortie d'alarme de défaut et l'utilisateur peut le configurer en contact normalement ouvert (COM&NO) ou en contact normalement fermé (COM&NC).

ou en contact normalement ferme (COM&NC).

Le relais est initialement à la borne NC, et il déclenchera un autre contact lorsqu'un défaut se produira.

Utilisez les voyants LED ou un autre équipement pour indiquer si l'onduleur est en état de défaut. Les figures suivantes montrent les applications type des contacts normalement ouverts et des contacts normalement fermés :

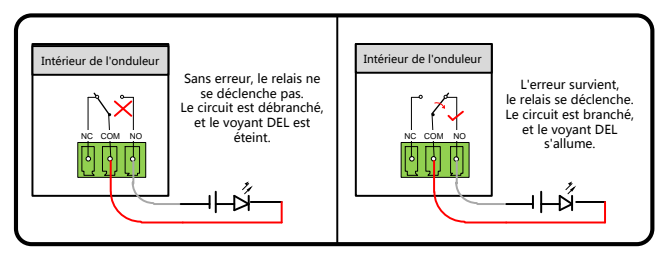

Fig. 5-5 Contact normalement ouvert

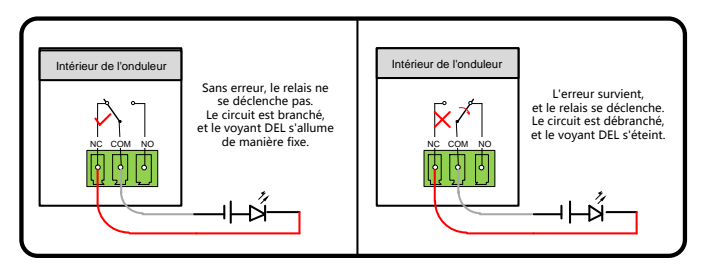

Fig. 5-6 Contact normalement fermé

SUNGROW

Les appareils branchés au relais doivent satisfaire aux exigences correspondantes :

| Exigences requises concernant le côté<br>AC | Exigences requises concernant le côté<br>DC |
|---------------------------------------------|---------------------------------------------|
| Tension max.: 250 VAC                       | Tension max. : 30 VDC                       |
| Courant max.: 5 A                           | Courant max.: 5 A                           |

**Borne DI (contact sec d'arrêt d'urgence):** les contacts secs peuvent être configurés en contacts d'arrêt d'urgence.

Lorsque le contact DI et le contact GND sont court-circuités par un interrupteur de commande externe, l'onduleur s'arrête immédiatement.

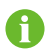

Les contacts secs ne prennent en charge que l'entrée de signal de l'interrupteur passif.

Les figures suivantes montrent les applications type des contacts secs d'arrêt local.

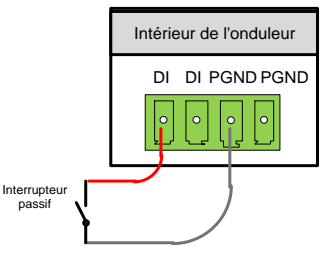

Fig. 5-7 Contact d'arrêt local

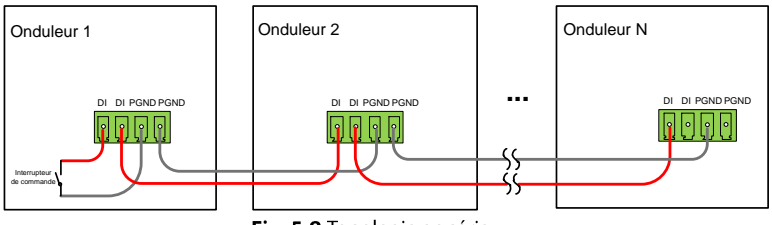

Fig. 5-8 Topologie en série

Chaine RS485 en mode maître-esclave

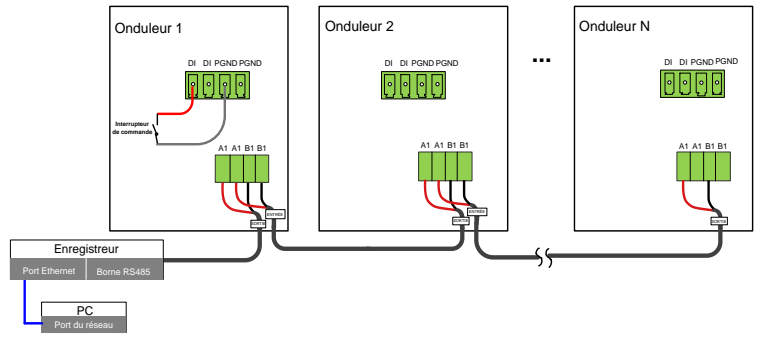

Fig. 5-9 Mode maître-esclave

L'onduleur branché directement au Logger est défini comme onduleur maître par défaut et il envoie l'instruction d'arrêt aux autres onduleurs sur la communication RS485.

# AVIS

f

Vérifiez que l'impédance du nœud d'entrée est inférieure à 380  $\Omega$ .

# 5.11 Branchement du module de communication (en option)

Connectez le module de communication fabriqué par SUNGROW, Eye, WiFi ou E-Net au port d'accessoire de communication. Une fois la connexion établie, des informations telles que la production d'énergie et l'état de fonctionnement de l'onduleur peuvent être visualisées sur l'application installée sur le téléphone.

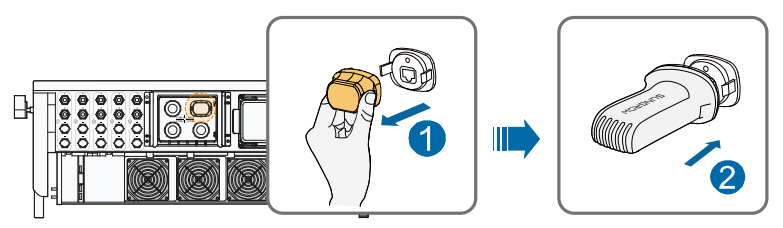

\* L'image présentée ici est fournie à titre d'exemple seulement. Le produit réel que vous recevez peut différer de cette illustration.

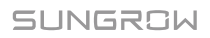

## AVIS

Le module de communication et la communication RS485 ne peuvent pas être utilisés simultanément. Autrement, des défauts de communication ou d'autres problèmes pourraient survenir.

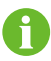

Pour plus de détails sur l'installation et la configuration du module, reportez-vous au manuel fourni avec le module.

# 6 Mise en service

## 6.1 Inspection avant mise en service

Vérifiez les éléments suivants avant de démarrer l'onduleur :

- L'interrupteur DC de l'onduleur et le disjoncteur externe sont débranchés.
- L'onduleur doit être accessible pour faciliter son utilisation, sa maintenance et son entretien.
- Rien ne repose sur l'onduleur ou la batterie.
- L'onduleur est correctement branché aux appareils externes et les câbles sont acheminés dans un endroit sûr ou protégés contre les dommages mécaniques.
- Le choix du disjoncteur AC est conforme aux instructions de ce manuel et à toutes les normes locales applicables.
- Toutes les bornes inutilisées sur la partie inférieure de l'onduleur sont correctement scellées.
- Les signes d'avertissement et les étiquettes sont correctement apposés et sont en bon état.

## 6.2 Procédure de mise en service

Si toutes les conditions ci-dessus sont remplies, procédez comme suit pour démarrer l'onduleur pour la première fois.

- Step 1 Tournez l'interrupteur DC sur « MARCHE ».
- Step 2 Branchez l'interrupteur AC (le cas échéant) situé entre l'onduleur et le réseau.
- Step 3 Branchez l'interrupteur DC (le cas échéant) situé entre l'onduleur et la chaîne PV.
- Step 4 Réglez les paramètres de protection initiaux sur l'application iSolarCloud. Pour tout détail, reportez-vous à «7.4.2 Étapes de connexion». Si les conditions d'irradiation et de réseau sont remplies, l'onduleur fonctionnera normalement.
- Step 5 Observez le voyant LED pour garantir que l'onduleur fonctionne normalement. (Reportez-vous à Tab. 2-2Description des différents états du voyant LED).

SUNGROW

# 7 iSolarCloud APP

# 7.1 Courte introduction

L'application iSolarCloud peut établir une connexion de communication avec l'onduleur via Bluetooth, réalisant ainsi une maintenance de proximité de l'onduleur. Les utilisateurs peuvent utiliser l'application pour afficher les informations de base, les alarmes et les événements, définir les paramètres ou télécharger les journaux, etc.

\*En cas de module de communication Eye ou WiFi disponible, l'application iSolarCloud peut également établir une connexion de communication avec l'onduleur via les données mobiles ou le WiFi, réalisant ainsi une maintenance sur l'onduleur.

# 0

- Ce manuel décrit uniquement comment effectuer une maintenance de proximité via une connexion Bluetooth. Pour la maintenance à distance via Eye ou WiFi, voir les manuels connexes dans la fourniture standard.
- Les captures d'écran de ce manuel sont basées sur le système Android V2.1.4, et les interfaces réelles peuvent différer.

# 7.2 Télécharger et installer

#### Méthode 1

Téléchargez et installez l'application via les magasins d'applications suivants :

- MyApp (Android, utilisateurs de la Chine continentale)
- Google Play (Android, utilisateurs autres que ceux de Chine continentale)
- APP store (iOS)

#### Méthode 2

Scannez le code QR suivant pour télécharger et installer l'application en fonction des informations affichées.

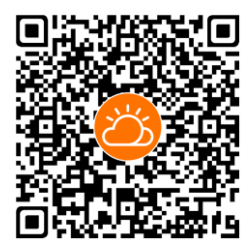

L'icône de l'application apparaît sur l'écran d'accueil après l'installation.

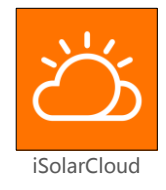

# 7.3 Menu

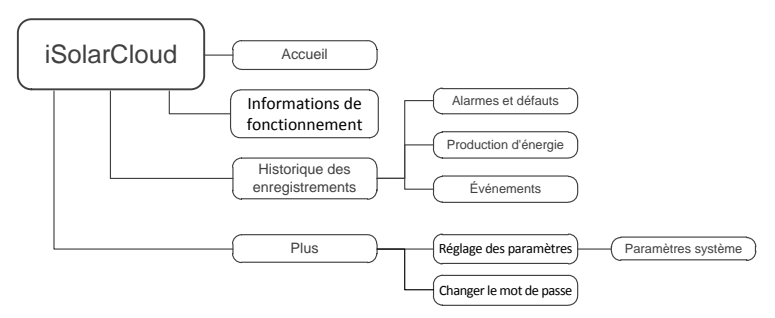

Fig. 7-1 Arborescence du menu

# 7.4 Connexion

#### 7.4.1 Exigences requises

Les éléments suivants doivent répondre aux exigences suivantes :

• Les côtés AC et DC ou le côté AC de l'onduleur sont sous tension.

- Le téléphone mobile se situe à moins de 5 m de l'onduleur et aucun obstacle ne se trouve entre ceux-ci.
- La fonction Bluetooth du téléphone mobile est activée.

#### 7.4.2 Étapes de connexion

- Step 1 Ouvrez l'application pour accéder à l'interface de connexion et cliquez sur « Connexion directe » pour accéder à l'écran suivant.
- Step 2 Ouvrez l'application, l'écran de recherche d'appareils Bluetooth s'affiche automatiquement, sélectionnez ensuite l'onduleur à brancher en fonction du numéro de série figurant sur la plaque signalétique de l'onduleur. Le

voyant Bluetooth s'allume une fois la connexion établie. Sinon, appuyez sur

«  $\square$  » pour numériser le code QR sur le côté de l'onduleur afin d'établir la connexion Bluetooth.

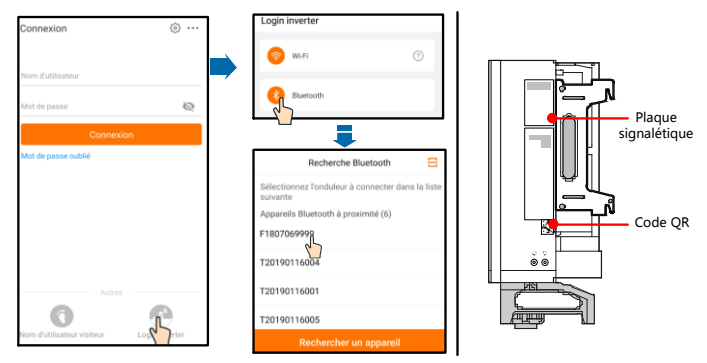

#### Fig. 7-2 Connexion Bluetooth

Step 3 Accédez à l'écran de connexion une fois la connexion Bluetooth établie.

| Bluetooth                        |                     |
|----------------------------------|---------------------|
|                                  | ✓ F1807069999 💲     |
| Nom d'utilisateur<br><b>user</b> |                     |
| Mot de passe                     | <i>S</i> e          |
| ✓ Me retenir.                    |                     |
| Cc                               | onnexion            |
|                                  | Mot de passe oublié |

Fig. 7-3 Connexion

- Le nom d'utilisateur est «utilisateur» le mot de passe initial est «pw1111», celui-ci doit être changé pour assurer la sécurité du compte.
- Pour régler les paramètres de l'onduleur liés à la protection et au support du réseau, contactez SUNGROW pour obtenir le compte avancé et le mot de passe correspondant.
- Step 4 Si l'onduleur n'est pas initialisé, vous accédez à l'écran de configuration rapide d'initialisation des paramètres de protection. Après avoir terminé sur l'écran de réglage rapide, cliquez sur « Boot » et le périphérique sera initialisé. L'application envoie ensuite des instructions de démarrage, l'appareil démarre et fonctionne.

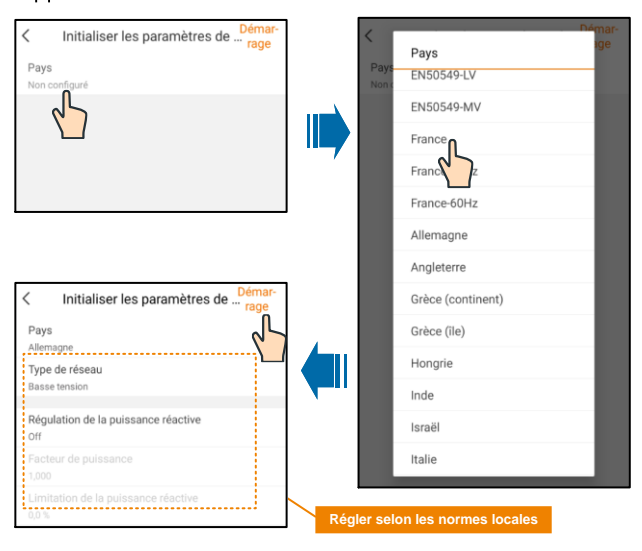

Fig. 7-4 Paramètre de protection de l'initialisation

## **AVIS**

Si le code du pays n'a pas correctement été défini, réinitialisez les paramètres de protection. Sinon, une erreur pourrait survenir.

Step 5 Lorsque vous initialisez l'onduleur, l'application affiche automatiquement sa page d'accueil.

# 7.5 Page d'accueil

Une fois branché, la page d'accueil est la suivante :

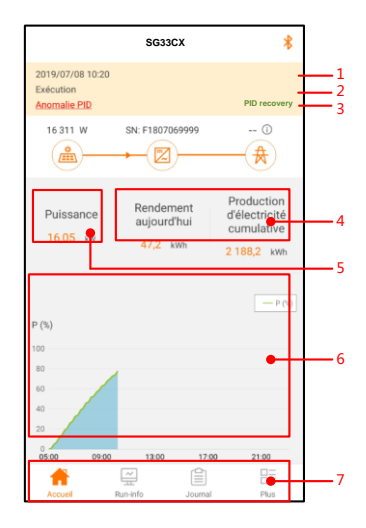

Fig. 7-5 Page d'accueil

| Tab. 7-1 | Description de la page d'accueil |
|----------|----------------------------------|
|----------|----------------------------------|

| N°                           | Désignation                                                                                                    | Description                                                                                                    |  |
|------------------------------|----------------------------------------------------------------------------------------------------|----------------------------------------------------------------------------------------------------|--|
| 1                            | Date et heure                                                                                                    | Date et heure système de l'onduleur                                                                                    |  |
| 2 État de                    | État de fonctionnement actuel de l'onduleur<br>Pour tout détail, reportez-vous à la Tab. 7-2Description de l'état |                                                                                                    |  |
| <sup>2</sup> l'onduleur      |                                                                                                    | de l'onduleur                                                                                                    |  |
| 3 État de la<br>fonction PID |                                                                                                    | État du fonctionnement actuel PID                                                                                      |  |
|                              |                                                                                                    | Pour tout détail, reportez-vous à la Tab. 7-3Description de l'état<br>du fonctionnement PID                            |  |
| 4                            | Production<br>d'énergie                                                                                           | Rendement énergétique quotidien et rendements énergétiques<br>cumulés de l'onduleur                                    |  |
| 5                            | Puissance en<br>temps réel                                                                                        | Puissance de sortie instantanée                                                                                        |  |
| Courbo do                    |                                                                                                    | Courbe montrant le changement de puissance entre 5h00 et 23h00 tous les jours                                          |  |
| 6                            | puissance                                                                                                    | (Chaque point de la courbe représente le pourcentage de la puissance actuelle de l'onduleur par rapport à la puissance |  |
|                              | Danna da                                                                                                    | nominale)                                                                                                    |  |
| 7                            | Barre de                                                                                                    | r compris « Accueil », « infos de fonctionnement »,                                                                    |  |
|                              | navigation                                                                                                    | « Son-Journal », et « Plus »                                                                                           |  |

| Etat                                  | Description                                                                                                    |  |  |
|---------------------------------------|----------------------------------------------------------------------------------------------------|--|--|
| Fonctionnement                        | Une fois la mise sous tension effectuée, l'onduleur suit le point de<br>puissance maximale (MPP) des chaînes PV et convertit l'énergie<br>DC en énergie AC. Ce mode est le mode de fonctionnement<br>normal.                                                          |  |  |
| Arrêt                                 | L'onduleur est arrêté.                                                                                                    |  |  |
| Arrêt principal                       | L'onduleur cessera de fonctionner par «arrêt» manuel sur<br>l'application. En utilisant cette méthode, le DSP interne de<br>l'onduleur s'arrête. Pour redémarrer l'onduleur, démarrez-le<br>manuellement sur l'application.                                           |  |  |
| Veille                                | L'onduleur passe en mode veille lorsque l'entrée côté DC est<br>insuffisante. Dans ce mode, l'onduleur attendra durant toute la<br>durée de la veille.                                                                                                    |  |  |
| Veille initiale                       | L'onduleur est dans l'état de veille après le démarrage initial.                                                                                                    |  |  |
| Démarrage                             | L'onduleur est en cours d'initialisation et de synchronisation avec le réseau.                                                                                                    |  |  |
| Avertissement                         | Des informations sur un avertissement sont détectées.                                                                                                    |  |  |
| Réduction de<br>puissance en<br>cours | L'onduleur réduit activement ses performances en raison de facteurs environnementaux tels que la température ou l'altitude.                                                                                                    |  |  |
| Fonctionnement<br>programmé           | L'onduleur fonctionne conformément aux instructions de<br>programmation reçues depuis l'arrière-plan de surveillance.                                                                                                    |  |  |
| Défaut                                | En cas d'anomalie, l'onduleur s'arrête automatiquement,<br>déconnectez le relais AC. Les informations de défaut sont<br>affichées dans l'application. Une fois le défaut résolu durant le<br>délai de récupération, l'onduleur se remet automatiquement en<br>marche. |  |  |

Tab. 7-2 Description des différents états de l'onduleur

Tab. 7-3 Description de l'état de la fonction anti-PID

| État                             | Description                                                                                                    |
|----------------------------------|----------------------------------------------------------------------------------------------------|
| Exécution<br>récupération<br>PID | Les onduleurs effectuent la récupération PID.                                                                                                    |
| Anomalie PID                     | Le système a détecté que l'impédance ISO est anormale ou que la fonction anti-PID ne peut pas fonctionner normalement après l'activation de la fonction anti-PID. |
| Veille PID                       | La fonction anti-PID est activée, mais la régulation n'est pas réellement effectuée et aucune anomalie n'a été détectée.                                          |

Si l'onduleur fonctionne anormalement, une icône d'alarme ou d'anomalie s'affiche dans la partie inférieure droite de l'onduleur (icône au milieu de l'écran). Les utilisateurs peuvent appuyer sur l'icône pour entrer dans l'écran des alarmes et des défauts afin d'afficher des informations détaillées sur l'anomalie et des mesures correctives.

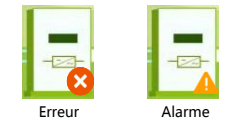

# 7.6 Informations de fonctionnement

Appuyez sur « Review » dans la barre de navigation pour accéder à l'écran des informations de fonctionnement, comme indiqué dans la figure ci-dessous.

| F                                 | Run-info | * |
|-----------------------------------|----------|---|
| Entrée                            |          | ^ |
| Puissance CC totale<br>16,41 kW   |          |   |
| Tension MPPT1<br>570 V            |          |   |
| Intensité MPPT1<br>19,1 A         |          |   |
| Tension MPPT2<br>570 V            |          |   |
| Intensité MPPT2<br>9,6 A          |          |   |
| Sortie                            |          | ^ |
| Facteur de puissance<br>1,000     |          |   |
| Fréquence CA<br>50,00 Hz          |          |   |
| Puissance active tota<br>16,15 kW | le       |   |
| Puissance apparente<br>16,15 kVA  |          |   |
| Énergie mensuelle                 |          |   |
| G 🚆                               | Ê        |   |

Fig. 7-6 Informations de fonctionnement

Les informations de fonctionnement comprennent l'entrée, la sortie, la chaîne, la tension du réseau, le courant du réseau, l'environnement et d'autres informations.

| Paramètre | Description                     | Paramètre                                         |  |
|-----------|---------------------------------|---------------------------------------------------|--|
| Entrée    | Puissance DC totale<br>(kW)     | Entrée                                            |  |
|           | PV x tension (V)                | La tension d'entrée de la x <sup>ème</sup> chaîne |  |
|           | PV x courant (A)                | Le courant d'entrée de la x <sup>ème</sup> chaîne |  |
| Sortie    | Fréquence AC (Hz)               | Sortie                                            |  |
|           | Puissance active totale<br>(kW) |                                                   |  |
|           | Puissance apparente<br>(kVA)    |                                                   |  |
| Paramètre     | Description                               | Paramètre                               |
|---------------|-------------------------------------------|-----------------------------------------|
|               | Capacité de génération<br>mensuelle (kWh) | L'énergie générée ce mois-ci            |
| Toncion du    | Tension de phase A (V)                    |                                         |
| réceau        | Tension de phase B (V)                    | Tension du réseau                       |
| Teseau        | Tension de phase C (V)                    |                                         |
| Courant du    | Courant de phase A (V)                    |                                         |
| réseau        | Courant de phase B (A)                    | Courant du réseau                       |
| Teseau        | Courant de phase C (A)                    |                                         |
| Environnement | Température interne<br>(°C)               | Environnement                           |
|               | Résistance parallèle à la                 | Autre                                   |
| Autre         | terre (kΩ)                                |                                         |
|               | Informations sur le pays                  | Code du pays sélectionné sur l'onduleur |
|               | Informations sur la                       | Informations sur la commande            |
|               | commande                                  | sélectionnée sur l'onduleur             |

## 7.7 Historique des enregistrements

Appuyez sur « Researce de navigation pour accéder à l'écran de l'historique, comme indiqué dans la figure ci-dessous.

|    | Journal                       | * |
|----|-------------------------------|---|
| ▲  | Enregistrements d'alarmes     |   |
| \$ | Enregistrements de production |   |
| Ē  | Journal des événements        |   |

Fig. 7-7 Historique des enregistrements

Sur l'écran « historique des enregistrements », les utilisateurs peuvent consulter des enregistrements des alarmes, des rendements énergétiques et des événements enregistrés.

## 7.7.1 Enregistrements d'alarmes de défauts

Appuyez sur « A larm records » pour afficher les enregistrements de défaut et d'alarme, comme représenté sur la figure suivante.

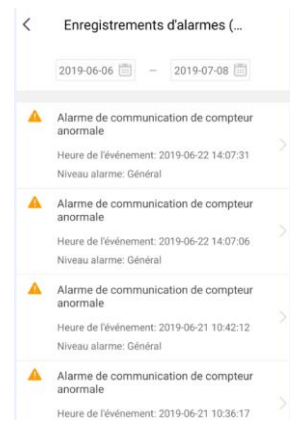

Fig. 7-8 Enregistrements d'alarmes et de défauts

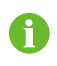

 Cliquez sur « ) » pour sélectionner un intervalle de temps et afficher les enregistrements correspondants.

• L'onduleur peut enregistrer au plus les 400 derniers événements.

Sélectionnez l'un des enregistrements de la liste et cliquez sur celui-ci pour afficher les informations détaillées sur le défaut, comme indiqué dans la figure.

| < | Alarme de communication d                                                                                                    |
|---|----------------------------------------------------------------------------------------------------|
| T | Niveau alarme: Général                                                                                                    |
| ł | Heure de l'événement: 2019-06-22 14:07:31                                                                                                    |
| а | D alarme: 514                                                                                                    |
| ( | Conseil de réparation                                                                                                    |
|   | <ol> <li>Vérifier si le compteur est connecté,</li> <li>Vérifier si la ligne de communication pour<br/>sompteur est correctement connectée, si cette ligne<br/>est desserrée,</li> <li>Confirmer non pour raisons ci-dessus, que la<br/>anne persiste, @%.</li> </ol> |

Fig. 7-9 Informations détaillées sur l'alarme

### 7.7.2 Enregistrements des rendements énergétiques

L'utilisateur peut visualiser divers enregistrements liés à l'énergie : courbe de puissance, histogramme de l'énergie quotidienne, histogramme de l'énergie mensuelle et histogramme de l'énergie annuelle.

| Paramètre                                  | Description                                                                                                    |
|--------------------------------------------|----------------------------------------------------------------------------------------------------|
| Courbe de<br>puissance                     | Pour afficher la puissance de sortie d'une journée, de 5h00 à 23h00. Chaque point de la courbe représente le pourcentage de la puissance actuelle par rapport à la puissance nominale. |
| Histogramme de<br>l'énergie<br>quotidienne | Affiche la puissance de sortie de chaque journée du mois<br>sélectionnée.                                                                                                    |
| Histogramme de<br>l'énergie<br>mensuelle   | Affiche la puissance de sortie de chaque mois de l'année<br>sélectionnée.                                                                                                    |
| Histogramme de<br>l'énergie<br>annuelle    | Affiche la puissance de sortie de chaque année.                                                                                                    |

Tab. 7-5 Explication des enregistrements de rendements énergétiques

Cliquez sur le « *fregy records* » pour afficher la page des courbes de puissance, comme représenté sur la figure suivante.

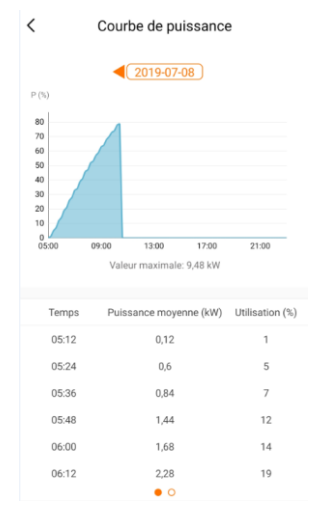

Fig. 7-10 Courbe de puissance

Appuyez sur la barre horaire (2019-03-13) au sommet de l'écran pour sélectionner un segment horaire et afficher la courbe de puissance correspondante.

Step 2 Balayez vers la gauche pour vérifier l'histogramme des rendements énergétiques

### 7.7.3 Enregistrements des événements

Cliquez sur « E Event record » pour afficher la liste des enregistrements d'événements.

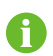

- Cliquez sur «<sup>(m)</sup>» pour sélectionner un intervalle de temps et afficher les événements correspondants.
- L'onduleur peut enregistrer au plus les 400 derniers événements.

# 7.8 Plus

#### 

Appuyez sur « More » la barre de navigation pour entrer dans l'écran « Plus », comme représenté dans la figure suivante.

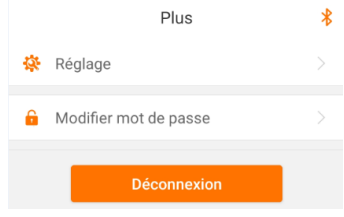

Fig. 7-11 Plus

### 7.8.1 Réglage des paramètres

Appuyez sur « 🏘 Settings » pour entrer dans l'écran de réglage des paramètres, comme représenté dans la figure suivante.

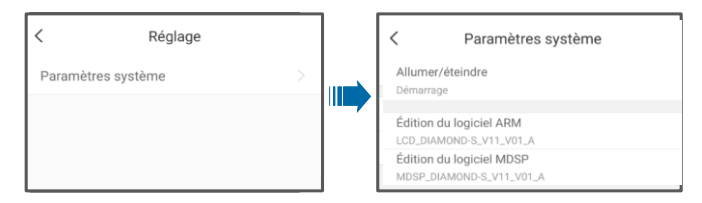

Fig. 7-12 Réglage des paramètres

Appuyez sur « System parameter » pour entrer dans l'écran des paramètres système sur lequel une instruction de démarrage/arrêt peut être envoyée à l'onduleur et des informations telles que la version ARM et la version MSDP peuvent être affichées.

## 7.8.2 Changement du mot de passe

Appuyez sur « <sup>6</sup> Modify password</sup> » pour entrer dans l'écran de modification du mot de passe, comme représenté dans la figure suivante.

| <                | Modifier mot de passe                                                    |                  |  |
|------------------|--------------------------------------------------------------------------|------------------|--|
| Saisi<br>remp    | ir un nouveau mot de passe. Cette a<br>placera le mot de passe précédent | ction            |  |
| Saisir<br>et des | Saisir un mot de passe à 6 caractères, avec des lettres et des chiffres  |                  |  |
| Nouv             | veau mot de passe                                                        | <del>) 111</del> |  |
| Conf             | Confirmer le nouveau mot de passe                                        |                  |  |
|                  |                                                                          |                  |  |

Fig. 7-13 Changer le mot de passe

Le nouveau mot de passe doit comporter 6 caractères, une combinaison de lettres et de chiffres.

SUNGROW

# 8 Mise hors service du système

## 8.1 Déconnexion de l'onduleur

L'onduleur doit être éteint lors de l'entretien ou d'autres travaux de réparation.

Procédez comme suit pour déconnecter l'onduleur des sources d'alimentation AC et DC. Dans le cas contraire, cela pourrait entraîner des tensions mortelles ou des dommages sur l'onduleur.

- **Step 1** Déconnectez le disjoncteur AC externe et veillez à prévenir toute reconnexion accidentelle au réseau électrique.
- Step 2 Tournez l'interrupteur DC sur «ARRÊT», puis débranchez toutes les entrées de la chaîne PV
- Step 3 Patientez environ 5 minutes, le temps que les condensateurs internes de l'onduleur se déchargent entièrement.
- **Step 4** Vérifiez que le câble DC est hors tension via un serre-câble.
- **Step 5** Insérez une clé MC4 dans l'encoche et appuyez sur la clé avec la force nécessaire pour retirer le connecteur DC.

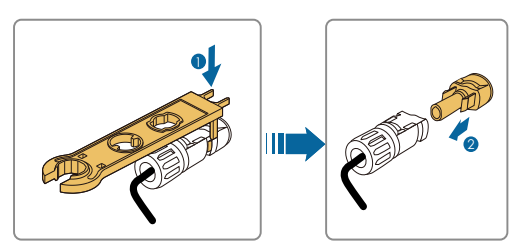

**Step 6** Retirez le boîtier de jonction AC, vérifiez que les bornes de câblage AC sont hors tension via un multimètre, et retirez les câbles AC.

Step 7 Installez les capuchons étanches MC4 et le couvercle étanche AC.

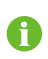

Pour plus d'informations sur la déconnexion et la reconnexion des conducteurs, veuillez consulter la page Internet du fabricant du composant concerné.

## 8.2 Démontage de l'onduleur

Désinstallez l'onduleur en vous reportant aux chapitres 5 et 6 et en effectuant la

procédure dans le sens inverse.

Risque de brûlure et d'électrocution !

Ne touchez aucune pièce sous tension avant d'avoir attendu au moins 5 minutes après le débranchement de l'onduleur du réseau de distribution et de l'entrée PV.

# AVIS

Si l'onduleur doit être réinstallé ultérieurement, veuillez vous reporter à la section « 3.4 Stockage de l'onduleur » pour savoir comment ranger celui-ci de manière adéquate.

# 8.3 Mise au rebut de l'onduleur

Les utilisateurs sont responsables de la mise au rebut de l'onduleur.

## AVIS

Certaines pièces et dispositifs de l'onduleur, comme les condensateurs, peuvent entraîner une pollution de l'environnement.

Ne jetez pas le produit avec les déchets ménagers, mettez-le au rebut conformément aux règlements d'élimination des déchets électroniques en vigueur sur le site d'installation.

# 9 Dépannage et maintenance

# 9.1 Dépannage

Lorsqu'un défaut survient sur l'onduleur, les informations relatives au défaut peuvent être affichées sur l'interface de l'application.

Les codes de défaut et les méthodes de vérification sont présentés ci-dessous :

| Code du<br>défaut | Description                                                                                                    | Méthode de vérification                                                                                                    |
|-------------------|----------------------------------------------------------------------------------------------------|----------------------------------------------------------------------------------------------------|
| 002               | Surtension du réseau<br>électrique, La tension<br>du réseau est<br>supérieure à la valeur de<br>protection définie. | En général, l'onduleur se reconnectera au<br>réseau lorsque celui-ci revient à la<br>normale. Si l'erreur survient souvent :<br>1. Mesurez la tension réseau réelle.<br>Contactez le gestionnaire de réseau pour<br>déterminer une solution lorsque la<br>tension du réseau est supérieure à la<br>valeur définie.<br>2. Vérifiez que les paramètres de<br>protection sont correctement définis sur<br>l'application ou l'écran LCD.<br>3. Vérifiez que la section transversale du<br>câble AC répond aux exigences.<br>4. Si le défaut n'est pas causé par les<br>raisons susmentionnées et persiste,<br>contactez le service après-vente de<br>Sungrow. |
| 003               | Surtension transitoire,<br>La tension transitoire du<br>réseau est supérieure à<br>la valeur définie.               | En général, l'onduleur se reconnectera au<br>réseau lorsque celui-ci revient à la<br>normale. Si le problème persiste,<br>contactez le service clientèle de<br>SUNGROW.                                                                                                    |

| Code du<br>défaut | Description                                                                                                    | Méthode de vérification                                                                                                    |
|-------------------|----------------------------------------------------------------------------------------------------|----------------------------------------------------------------------------------------------------|
| 004-005           | Sous-tension du réseau<br>électrique, la tension du<br>réseau est inférieure à la<br>valeur de protection<br>définie.                              | En général, l'onduleur se reconnectera au<br>réseau lorsque celui-ci revient à la<br>normale. Si l'erreur survient souvent :<br>1. Mesurez la tension réseau réelle.<br>Contactez le gestionnaire de réseau pour<br>déterminer une solution lorsque la<br>tension du réseau est inférieure à la<br>valeur définie.<br>2. Vérifiez que les paramètres de<br>protection sont correctement définis sur<br>l'application ou l'écran LCD.<br>3. Vérifiez que les câbles AC sont bien<br>branchés.<br>4. Si le défaut n'est pas causé par les<br>raisons susmentionnées et persiste,<br>contactez le service après-vente de<br>Sungrow. |
| 006-007           | Le courant de sortie AC<br>dépasse la limite<br>supérieure admise par<br>l'onduleur.                                                               | En général, l'onduleur se reconnectera au<br>réseau lorsque celui-ci revient à la<br>normale. Si le problème persiste,<br>contactez le service clientèle de<br>SUNGROW.                                                                                                    |
| 008               | Surfréquence du réseau<br>électrique, la fréquence<br>du réseau électrique<br>dépasse la limite<br>supérieure admise par<br>l'onduleur.            | En général, l'onduleur se reconnectera au<br>réseau lorsque celui-ci revient à la<br>normale. Si l'erreur survient souvent :<br>1. Mesurez la fréquence réelle du réseau.<br>Contactez le gestionnaire de réseau pour<br>déterminer une solution lorsque la<br>fréquence du réseau est inférieure à la<br>plage définie.<br>2. Vérifiez que les paramètres de<br>protection sont correctement définis sur<br>l'application ou l'écran LCD.<br>3. Si le défaut n'est pas causé par les<br>raisons susmentionnées et persiste,<br>contactez le service après-vente de<br>Sungrow.                                                   |
| 009               | Sous-fréquence du<br>réseau électrique,<br>la fréquence du réseau<br>électrique est inférieure<br>à la limite inférieure<br>admise par l'onduleur. |                                                                                                    |

| Code du<br>défaut | Description                                                                                                    | Méthode de vérification                                                                                                    |
|-------------------|----------------------------------------------------------------------------------------------------|----------------------------------------------------------------------------------------------------|
| 010               | Un défaut<br>d'alimentation AC,<br>un interrupteur AC ou<br>un circuit est<br>débranché.                                                                      | En général, l'onduleur se reconnectera au<br>réseau lorsque celui-ci revient à la<br>normale. Si l'erreur survient souvent :<br>1. Vérifiez que l'alimentation en énergie<br>du réseau est fiable.<br>2. Vérifiez que les câbles AC sont bien<br>branchés.<br>3. Vérifiez que le câble AC est<br>correctement raccordé (que le fil Ph et le<br>fil N sont correctement branchés).<br>4. Vérifiez si le disjoncteur AC est<br>branché.<br>5. Si le défaut n'est pas causé par les<br>raisons susmentionnées et persiste,<br>contactez le service après-vente de<br>Sungrow. |
| 011               | Un composant DC du<br>courant AC dépasse la<br>plage admise par<br>l'onduleur.                                                                                | <ol> <li>Le défaut est dû à un défaut externe à<br/>l'onduleur. De manière générale,<br/>l'onduleur se reconnectera au réseau dès<br/>la résolution du défaut externe.</li> <li>Si le problème persiste, contactez le<br/>service clientèle de SUNGROW.</li> </ol>                                                                                                    |
| 012               | Courant de fuite<br>excessif                                                                                                    | <ol> <li>Le défaut peut être dû à un<br/>ensoleillement insuffisant ou à un<br/>environnement humide. L'onduleur se<br/>reconnectera au réseau dès que les<br/>conditions environnementales<br/>s'amélioreront.</li> <li>Si l'environnement d'utilisation est<br/>normal, vérifiez que les câbles AC et DC<br/>sont bien isolés.</li> <li>Si le défaut n'est pas causé par les<br/>raisons susmentionnées et persiste,<br/>contactez le service après-vente de<br/>Sungrow.</li> </ol>                                                                                     |
| 013               | La tension ou la<br>fréquence du réseau se<br>situe en dehors de la<br>plage autorisée et<br>l'onduleur ne peut pas<br>être branché<br>normalement au réseau. | En général, l'onduleur se reconnectera au<br>réseau lorsque celui-ci revient à la<br>normale. Si l'erreur survient souvent :<br>1. Mesurez la fréquence réelle du réseau.<br>Contactez le gestionnaire de réseau pour<br>déterminer une solution lorsque le<br>paramètre du réseau dépasse la valeur<br>définie.<br>2. Si le défaut n'est pas causé par les<br>raisons susmentionnées et persiste,<br>contactez le service après-vente de<br>Sungrow.                                                                                                    |

| Code du<br>défaut | Description                                                                                                    | Méthode de vérification                                                                                                    |
|-------------------|----------------------------------------------------------------------------------------------------|----------------------------------------------------------------------------------------------------|
| 014               | La tension du réseau<br>dépasse la tension AC<br>préréglée de l'onduleur<br>pendant une période<br>prolongée.                                                                               | Attendez le rétablissement du<br>fonctionnement normal de l'onduleur.<br>Si le problème persiste, contactez le<br>service clientèle de SUNGROW.                                                                                                    |
| 015               | Surtension du réseau<br>électrique, La tension<br>du réseau est<br>supérieure à la valeur de<br>protection définie.                                                                         | En général, l'onduleur se reconnectera au<br>réseau lorsque celui-ci revient à la<br>normale. Si l'erreur survient souvent :<br>1. Mesurez la tension réseau réelle.<br>Contactez le gestionnaire de réseau pour<br>déterminer une solution lorsque la<br>tension du réseau est supérieure à la<br>valeur définie.<br>2. Vérifiez que les paramètres de<br>protection sont correctement définis sur<br>l'application ou l'écran LCD.<br>3. Vérifiez que la section du câble AC<br>répond aux exigences précisées par le<br>fabricant.<br>4. Si le défaut n'est pas causé par les<br>raisons susmentionnées et persiste,<br>contactez le service après-vente de<br>Sungrow. |
| 016               | Surcharge au niveau de<br>la sortie, La puissance<br>configurée sur le<br>module est trop<br>importante et se situe<br>en dehors de la plage<br>de fonctionnement<br>normale de l'onduleur. | Attendez le rétablissement du<br>fonctionnement normal de l'onduleur.<br>Si le problème persiste, contactez le<br>service clientèle de SUNGROW.                                                                                                    |
| 017               | L'onduleur détecte une<br>tension réseau<br>triphasée et<br>asymétrique.                                                                                                    | En général, l'onduleur se reconnectera au<br>réseau lorsque celui-ci revient à la<br>normale. Si le problème persiste,<br>contactez le service clientèle de<br>SUNGROW.                                                                                                    |

| Code du<br>défaut  | Description                                                                                                    | Méthode de vérification                                                                                                    |
|--------------------|----------------------------------------------------------------------------------------------------|----------------------------------------------------------------------------------------------------|
| 019-020            | Tension de bus<br>excessivement élevée.                                                                                                    | En général, l'onduleur se reconnectera au<br>réseau lorsque la tension du bus revient à<br>la normale. Si l'erreur survient souvent :<br>1. Vérifiez la tension PV sur l'application<br>ou l'écran LCD. Si la tension PV dépasse<br>la tension maximale admissible, cela<br>indique que la configuration du module<br>PV est trop élevée et nécessite une<br>optimisation.<br>2. Si le défaut n'est pas causé par les<br>raisons susmentionnées et persiste,<br>contactez le service après-vente de<br>Sungrow. |
| 021-022            | L'onduleur détecte les<br>surintensités d'entrée<br>des modules.                                                                                                    | Attendez le rétablissement du<br>fonctionnement normal de l'onduleur.<br>Déconnectez les interrupteurs AC et DC,<br>puis reconnectez les interrupteurs AC et<br>DC 15 minutes plus tard pour redémarrer<br>l'onduleur.<br>Si le problème persiste, contactez le<br>service clientèle de SUNGROW.                                                                                                    |
| 024-026<br>030-034 | Anomalie de l'appareil                                                                                                    | Attendez le rétablissement du<br>fonctionnement normal de l'onduleur.<br>Déconnectez les interrupteurs AC et DC,<br>puis reconnectez les interrupteurs AC et<br>DC 15 minutes plus tard pour redémarrer<br>l'onduleur.<br>Si le problème persiste, contactez le<br>service clientèle de SUNGROW.                                                                                                    |
| 036-037            | Anomalie de<br>température,<br>La température du<br>module d'alimentation<br>ou de la partie interne<br>de l'onduleur est<br>excessivement élevée et<br>située hors de la plage<br>de sécurité. | <ol> <li>Vérifiez que l'onduleur est directement<br/>exposé aux rayons de soleil. Si c'est le cas,<br/>prenez les mesures nécessaires pour<br/>ombrager celui-ci.</li> <li>Vérifiez et nettoyez les conduits<br/>d'aération.</li> <li>Vérifiez la présence de l'alarme 070<br/>(anomalie de ventilateur) sur<br/>l'application ou l'écran LCD. Si c'est le cas,<br/>remplacez les ventilateurs.</li> </ol>                                                                                                    |
| 038                | Anomalie de l'appareil                                                                                                    | Attendez le rétablissement du<br>fonctionnement normal de l'onduleur.<br>Déconnectez les interrupteurs AC et DC,<br>puis reconnectez les interrupteurs AC et<br>DC 15 minutes plus tard pour redémarrer<br>l'onduleur.<br>Si le problème persiste, contactez le<br>service clientèle de SUNGROW.                                                                                                    |

| Code du<br>défaut  | Description                                                                                                    | Méthode de vérification                                                                                                    |
|--------------------|----------------------------------------------------------------------------------------------------|----------------------------------------------------------------------------------------------------|
| 039                | Une faible résistance<br>d'isolement est<br>présente, celle-ci est<br>généralement due à<br>une mauvaise isolation<br>du module/câble à la<br>terre ou à un<br>environnement<br>pluvieux et humide. | Attendez le rétablissement du<br>fonctionnement normal de l'onduleur. Si<br>l'erreur survient souvent :<br>1. Vérifiez si la valeur de protection de la<br>résistance ISO est excessivement élevée<br>en utilisant l'application ou l'écran LCD et<br>assurez-vous qu'elle est conforme à la<br>réglementation locale.<br>2. Vérifiez la résistance à la terre de la<br>chaîne et du câble DC. Prenez des<br>mesures correctives en cas de<br>court-circuit ou de dommage sur la<br>couche d'isolation.<br>3. Si le câble est normal et que le<br>problème survient durant les jours de<br>pluie, vérifiez si celui-ci survient à<br>nouveau par temps ensoleillé.<br>4. Si le défaut n'est pas causé par les<br>raisons susmentionnées et persiste,<br>contactez le service après-vente de<br>Sungrow. |
| 040-042            | Anomalie de l'appareil                                                                                                    | Attendez le rétablissement du<br>fonctionnement normal de l'onduleur.<br>Déconnectez les interrupteurs AC et DC,<br>puis reconnectez les interrupteurs AC et<br>DC 15 minutes plus tard pour redémarrer<br>l'onduleur.<br>Si le problème persiste, contactez le<br>service clientèle de SUNGROW.                                                                                                    |
| 043                | La température<br>ambiante est inférieure<br>à la température à<br>laquelle l'onduleur peut<br>fonctionner<br>normalement.                                                                          | Arrêtez et débranchez l'onduleur.<br>Redémarrez l'onduleur lorsque la<br>température ambiante est comprise dans<br>la plage de températures de<br>fonctionnement.                                                                                                    |
| 048-050<br>053-060 | Anomalie de l'appareil                                                                                                    | Attendez le rétablissement du<br>fonctionnement normal de l'onduleur.<br>Déconnectez les interrupteurs AC et DC,<br>puis reconnectez les interrupteurs AC et<br>DC 15 minutes plus tard pour redémarrer<br>l'onduleur.<br>Si le problème persiste, contactez le<br>service clientèle de SUNGROW.                                                                                                    |

| Code du<br>défaut | Description                                                                                                    | Méthode de vérification                                                                                                    |
|-------------------|----------------------------------------------------------------------------------------------------|----------------------------------------------------------------------------------------------------|
| 070               | Erreur de ventilateur                                                                                                    | <ol> <li>Vérifiez que les ventilateurs<br/>fonctionnent normalement et qu'ils ne<br/>sont pas obstrués par des objets<br/>étrangers. S'ils sont obstrués, retirez les<br/>objets étrangers.</li> <li>Si un ventilateur ne fonctionne pas<br/>normalement, arrêtez et débranchez<br/>l'onduleur pour remplacer le ventilateur.</li> </ol> |
| 071               | Défaillance des<br>parafoudres AC                                                                                              | Vérifiez les parafoudres et remplacez-les                                                                                                    |
| 072               | Défaut lié aux<br>parafoudres DC                                                                                               | si nécessaire.                                                                                                    |
| 074               | Anomalie de<br>communication interne,<br>Un défaut est survenu<br>dans le module de<br>communication interne<br>de l'onduleur. | Veuillez contacter le service clientèle de<br>Sungrow.                                                                                                    |
| 076-077           | Anomalie de l'appareil                                                                                                    | Attendez le rétablissement du<br>fonctionnement normal de l'onduleur.<br>Déconnectez les interrupteurs AC et DC,<br>puis reconnectez les interrupteurs AC et<br>DC 15 minutes plus tard pour redémarrer<br>l'onduleur.<br>Si le problème persiste, contactez le<br>service clientèle de SUNGROW.                                         |
| 078-081           | Anomalie de l'appareil                                                                                                    | Attendez le rétablissement du<br>fonctionnement normal de l'onduleur.<br>Déconnectez les interrupteurs AC et DC,<br>puis reconnectez les interrupteurs AC et<br>DC 15 minutes plus tard pour redémarrer<br>l'onduleur.<br>Si le problème persiste, contactez le<br>service clientèle de SUNGROW.                                         |
| 087               | Anomalie du module<br>AFD                                                                                                    | 1. Vérifiez si le branchement du câble<br>côté DC est normal et prenez des                                                                                                    |
| 088               | Défaut d'arc électrique                                                                                                    | mesures correctives si nécessaire.                                                                                                    |
| 089               | AFD - désactiver<br>l'alarme                                                                                                   | <ol> <li>Si le défaut n'est pas causé par les<br/>raisons susmentionnées et persiste,<br/>contactez le service après-vente de<br/>Sungrow.</li> </ol>                                                                                                    |
| 105               | Détaillance de la<br>vérification<br>automatique de la<br>protection côté réseau<br>électrique                                 | Redémarrez l'onduleur ou corrigez le<br>problème sur l'application.<br>Si le problème persiste, contactez le<br>service clientèle de SUNGROW.                                                                                                    |

| Code du<br>défaut | Description                                | Méthode de vérification                                                                                                    |
|-------------------|--------------------------------------------|----------------------------------------------------------------------------------------------------|
| 106               | Anomalie dans la mise à<br>la terre        | <ol> <li>Vérifiez que le câble AC est<br/>correctement branché.</li> <li>Vérifiez que l'isolation située entre le<br/>câble de mise à la terre et le fil Ph est<br/>normale.</li> <li>Si le défaut n'est pas causé par les<br/>raisons susmentionnées et persiste,<br/>contactez le service après-vente de<br/>Sungrow.</li> </ol>                                                                                                    |
| 116-117           | Anomalie de l'appareil                     | Attendez le rétablissement du<br>fonctionnement normal de l'onduleur.<br>Déconnectez les interrupteurs AC et DC,<br>puis reconnectez les interrupteurs AC et<br>DC 15 minutes plus tard pour redémarrer<br>l'onduleur.<br>Si le problème persiste, contactez le<br>service clientèle de SUNGROW.                                                                                                    |
| 532-547           | Inverser la polarité de la<br>chaîne       | <ol> <li>Vérifiez que la polarité de la chaîne<br/>correspondante est inversée. Si c'est le<br/>cas, débranchez l'interrupteur DC et<br/>réglez la polarité lorsque le rayonnement<br/>solaire est faible et que le courant de la<br/>chaîne chute en dessous de 1 A.</li> <li>Si le défaut n'est pas causé par les<br/>raisons susmentionnées et persiste,<br/>contactez le service après-vente de<br/>Sungrow.</li> <li>*Les codes 532 à 547 correspondent<br/>respectivement aux chaînes 1 à 16.</li> </ol> |
| 548-563           | Anomalie de courant de<br>sortie de chaîne | <ol> <li>Vérifiez si les modules ne sont pas<br/>couverts. Si c'est le cas, découvrez les<br/>modules et assurez vous qu'il soit propre.</li> <li>Vérifiez tout vieillissement anormal du<br/>module.</li> <li>Si le défaut n'est pas causé par les<br/>raisons susmentionnées et persiste,<br/>contactez le service après-vente de<br/>Sungrow.</li> <li>*Les codes 548 à 563 correspondent<br/>respectivement aux chaînes 1 à 16.</li> </ol>                                                                 |

| Code du<br>défaut | Description                                | Méthode de vérification                                                                                                    |
|-------------------|--------------------------------------------|----------------------------------------------------------------------------------------------------|
| 564-565           | Inverser la polarité de la<br>chaîne       | <ol> <li>Vérifiez que la polarité de la chaîne<br/>correspondante est inversée. Si c'est le<br/>cas, débranchez l'interrupteur DC et<br/>réglez la polarité lorsque le rayonnement<br/>solaire est faible et que le courant de la<br/>chaîne chute en dessous de 1 A.</li> <li>Si le défaut n'est pas causé par les<br/>raisons susmentionnées et persiste,<br/>contactez le service après-vente de<br/>Sungrow.</li> <li>*Les codes 564 et 565 correspondent<br/>respectivement aux chaînes 17 et 18.</li> </ol> |
| 580-581           | Anomalie de courant de<br>sortie de chaîne | <ol> <li>Vérifiez si les modules ne sont pas<br/>couverts. Si c'est le cas, découvrez les<br/>modules et assurez vous qu'il soit propre.</li> <li>Vérifiez tout vieillissement anormal du<br/>module.</li> <li>Si le défaut n'est pas causé par les<br/>raisons susmentionnées et persiste,<br/>contactez le service après-vente de<br/>Sungrow.</li> <li>*Les codes 580 et 581 correspondent<br/>respectivement aux chaînes 17 et 18.</li> </ol>                                                                 |

## 9.2 Maintenance

# A DANGER

Risque de dommages pour l'onduleur ou de blessure corporelle suite à un entretien inadéquat !

Gardez toujours à l'esprit que l'onduleur est alimenté par deux sources d'énergie : Les chaînes PV et le réseau de distribution.

Respectez la procédure suivante avant tout travail d'entretien.

- Déconnectez le disjoncteur CA, puis réglez l'interrupteur-sectionneur DC de l'onduleur sur ARRÊT ;
- Patientez au moins 10 minutes, le temps que les condensateurs internes se déchargent entièrement;
- Vérifiez l'absence de tension ou de courant avant de tirer sur un connecteur.

## 

#### Éloignez les observateurs !

Un panneau d'avertissement ou une barrière temporaire doit être placé afin d'éloigner les observateurs des travaux d'entretien et de raccordement électrique.

# AVIS

Risque d'endommagement de l'onduleur en cas d'entretien inadéquat.

Utilisez uniquement des accessoires et des pièces de rechange agréés par le fabricant de l'onduleur. Ne modifiez jamais l'onduleur ou d'autres composants de celui-ci.

Toute modification non autorisée annulera la garantie et, dans la plupart des cas, entraînera la résiliation de la licence d'exploitation de l'unité. SUNGROW ne sera en aucun cas tenue responsable des dommages causés par de telles modifications.

## AVIS

Tout dysfonctionnement susceptible de compromettre le fonctionnement en toute sécurité de l'onduleur doit être résolu immédiatement avant le redémarrage de l'onduleur.

L'onduleur ne contient aucune pièce réparable par le client. Veuillez contacter le personnel agréé local si des travaux d'entretien sont nécessaires.

## 9.2.1 Maintenance de routine

| Élément                 | Méthode                                                                                                    | Période                                                                                  |
|-------------------------|----------------------------------------------------------------------------------------------------|------------------------------------------------------------------------------------------|
| Nettoyage du<br>système | Vérifiez la température et la présence de<br>poussière dans l'onduleur. Nettoyez le<br>boîtier de l'onduleur si nécessaire.<br>Vérifiez si l'admission et la sortie d'air sont<br>normales. Nettoyez l'admission et la sortie<br>d'air, si nécessaire.    | Six mois à un an (cela<br>dépend de la quantité<br>de poussière présente<br>dans l'air.) |
| Ventilateurs            | Vérifiez s'il y a un avertissement de<br>ventilateur en utilisant l'application.<br>Vérifiez la présence d'un bruit anormal<br>lorsque le ventilateur tourne.<br>Nettoyez ou remplacez les ventilateurs si<br>nécessaire (consultez la section suivante). | Une fois par an                                                                          |
| Entrée des<br>câbles    | Vérifiez si l'entrée des câbles est<br>suffisamment scellée ou si l'écart est trop<br>large, et rescellez l'entrée si nécessaire.                                                                                                    | Une fois par an                                                                          |

| Élément                   | Méthode                                                                                                    | Période                 |
|---------------------------|----------------------------------------------------------------------------------------------------|-------------------------|
| Branchement<br>électrique | Vérifiez que tous les câbles sont bien<br>branchés.<br>Vérifiez si les câbles sont endommagés,<br>notamment la surface en contact avec le<br>métal. | Tous les 6 mois à un an |

### 9.2.2 Instructions de maintenance

#### Maintenance du ventilateur

Les ventilateurs situés à l'intérieur de l'onduleur servent à refroidir l'onduleur durant son fonctionnement. Lorsque les ventilateurs ne fonctionnent pas normalement, cela indique que l'onduleur peut ne pas être refroidi et son efficacité peut ainsi diminuer. Par conséquent, il est nécessaire de nettoyer les ventilateurs encrassés et de remplacer les ventilateurs brisés à temps.

## 🚹 DANGER

- Arrêtez l'onduleur et débranchez-le de toutes les sources d'alimentation avant de procéder à son entretien.
- Une tension létale est toujours présente dans l'onduleur. Patientez au moins 5 minutes avant d'effectuer les travaux de maintenance.
- Seuls des électriciens qualifiés peuvent entretenir les ventilateurs.

La procédure de fonctionnement est la suivante :

Step 1 Arrêtez l'onduleur (voir 8.1 Déconnexion de l'onduleur).

Step 2 Desserrez la vis sur la plaque d'étanchéité du module du ventilateur.

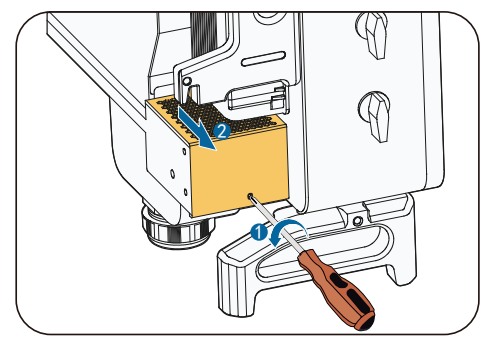

Step 3 Appuyez sur la protubérance du crochet de verrouillage, débranchez le joint de connexion du câble vers l'extérieur et desserrez la vis sur le support du ventilateur.

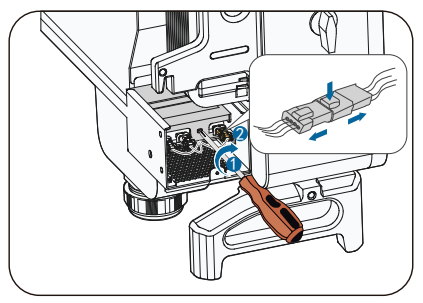

Step 4 Tirez le module du ventilateur, nettoyez les ventilateurs avec une brosse douce ou un aspirateur, et remplacez -les si nécessaire.

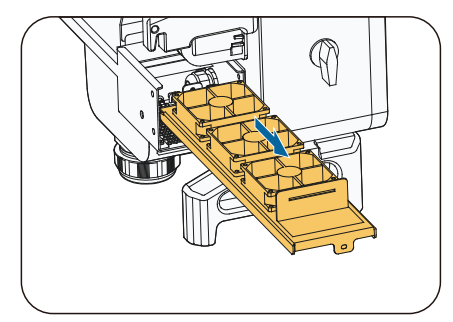

Step 5 Remontez les ventilateurs dans l'onduleur dans l'ordre inverse et redémarrez l'onduleur.

#### Nettoyage des admissions et sorties d'air

Une énorme quantité de chaleur est générée durant le fonctionnement de l'onduleur. L'onduleur emploie une méthode de refroidissement par ventilation forcée et contrôlée.

Pour maintenir une ventilation satisfaisante, veuillez vous assurer que l'admission et la sortie d'air ne sont pas obstruées.

Si nécessaire, nettoyez l'admission et la sortie d'air avec une brosse douce ou un aspirateur.

# 10 Annexe

# 10.1 Fiche technique

| Paramètres                 | SG33CX                                 | SG40CX                 | SG50CX |  |
|----------------------------|----------------------------------------|------------------------|--------|--|
| Entrée (DC)                |                                        |                        |        |  |
| Tension d'entrée PV max.   |                                        | 1 100 V                |        |  |
| Tension d'entrée PV min. / |                                        |                        |        |  |
| Tension d'entrée de        |                                        | 200 V / 250 V          |        |  |
| démarrage                  |                                        |                        |        |  |
| Tension d'entrée           | 585 V                                  |                        |        |  |
| nominale                   | ۷ د <b>א</b> כ                         |                        |        |  |
| Plage de tensions MPP      | 200~1 000 V                            |                        |        |  |
| Plage de tensions MPP      |                                        | 550~850V               |        |  |
| pour la tension nominale   |                                        |                        |        |  |
| Nombre d'entrées MPP       | 3                                      | 4                      | 5      |  |
| independantes              | -                                      |                        |        |  |
| Nombre max. de chaines     |                                        | 2                      |        |  |
| PV par MPPT                | 70 /                                   | 104 4                  | 120 4  |  |
| Courant maximum pour lo    | 78 A                                   | 104 A                  | 130 A  |  |
| connactour d'antrée        |                                        | 30 A                   |        |  |
|                            |                                        |                        |        |  |
| max                        | 120 A                                  | 160 A                  | 200 A  |  |
| Courant de retour          |                                        |                        |        |  |
| maximal vers la chaîne     | 0 A                                    |                        |        |  |
| Sortie (AC)                |                                        |                        |        |  |
| Puissance de sortie AC @   | 26.212/4                               | 4.413.44               | 551)/4 |  |
| 40 ℃                       | 36,3 KVA                               | 44 KVA                 | 55 KVA |  |
| Puissance de sortie AC @   | 22 14/4                                | 4010/0                 | 5013/4 |  |
| 45 °C                      | 33 KVA                                 | 40 KVA                 | 50 KVA |  |
| Courant de sortie AC max.  | 55,2 A                                 | 66,9 A                 | 83,6 A |  |
| Tension AC nominale        |                                        | 3/N/PE, 230/400        | V      |  |
| Plage de tensions AC       | 312~528V                               |                        |        |  |
| Fréquence réseau           |                                        |                        |        |  |
| nominale/Plage de          | 50 Hz / 45 à 55 Hz, 60 Hz / 55 à 65 Hz |                        |        |  |
| fréquences réseau          |                                        |                        |        |  |
| Distorsion harmonique      | <2% (à la puiscance nominale)          |                        |        |  |
| totale (THD)               | < 5 % (a la puissance nonninale)       |                        |        |  |
| Injection de courant DC    | Injection < 0,5 %                      |                        |        |  |
| Facteur puissance          | eur puissance >0,99                    |                        |        |  |
| Facteur de puissance       |                                        | 8 capacitif à 0.8 indu | ctif   |  |
| réglable                   | 0                                      |                        |        |  |

| Paramètres                                  | SG33CX                                                 | SG40CX             | SG50CX              |
|---------------------------------------------|--------------------------------------------------------|--------------------|---------------------|
| Phases d'alimentation /                     |                                                        | 3/3                |                     |
| Phases de connexion                         |                                                        | 5/5                |                     |
| Efficacité                                  |                                                        |                    |                     |
| Efficacité maximale /                       | 986%/983%                                              | 986%/983%          | 987%/984%           |
| Efficacité européenne                       | 0,0,0,0,0,0,0,0                                        | 90,0707 90,370     | JO, 7 /0 / JO, + /0 |
| Protection                                  |                                                        |                    |                     |
| Protection d'inversion de                   |                                                        | Oui                |                     |
| polarité DC                                 |                                                        |                    |                     |
| Protection                                  |                                                        | Oui                |                     |
| court-circuit AC                            |                                                        |                    |                     |
| courants de fuite                           |                                                        | Oui                |                     |
|                                             |                                                        | Oui                |                     |
| Surveillance du réseau                      |                                                        | Oui                |                     |
| Interrupteur DC /                           |                                                        | Oui / Non          |                     |
| Interrupteur AC                             |                                                        |                    |                     |
| Surveillance du courant                     |                                                        | Oui                |                     |
| de la chaine PV<br>Récupération de puit PID |                                                        | Qui                |                     |
| Execuperation de récupération               |                                                        | En option          |                     |
|                                             |                                                        | Litoption          |                     |
| Protection contre les                       |                                                        |                    |                     |
| surtensions                                 | Parafoudres DC de type II / AC de type II              |                    |                     |
| Informations générales                      |                                                        |                    |                     |
|                                             | 702 x 595 x                                            | 782 x 645 x        | 782 x 645 x         |
| Dimensions (L X H X P)                      | 310 mm                                                 | 310 mm             | 310 mm              |
| Poids                                       | 50 kg                                                  | 58 kg              | 62 kg               |
| Méthode d'isolation                         |                                                        | Sans transformateu | r                   |
| Degré de protection                         |                                                        | IP66               |                     |
| Consommation de                             | <2W                                                    |                    |                     |
| puissance durant la nuit                    |                                                        |                    |                     |
| Plage de températures                       | 20.                                                    |                    | 45.00)              |
| ambiantes de                                | -30 à 60 °C (déclassement > 45 °C)                     |                    |                     |
| Diago d'humidités                           |                                                        |                    |                     |
| rolativos autorisóo                         | 0 - 100 %                                              |                    |                     |
| (sans condensation)                         |                                                        | 0 - 100 /0         |                     |
| Méthode de                                  |                                                        |                    |                     |
| refroidissement                             | Refroidissement de l'air forcé et contrôlé             |                    |                     |
| Altitude d'utilisation                      |                                                        | <u> </u>           | 2 2 2 2 2           |
| 4 000 m (réduction de puissance > 3 000 m)  |                                                        | e > 3000m          |                     |
| Affichage                                   | LED, Bluetooth + application                           |                    |                     |
| Communication                               | RS485/WiFi(en option)/Ethernet (en option)             |                    |                     |
| Type de connexion DC                        | MC4 (6 mm <sup>2</sup> max.)                           |                    |                     |
| Type de connexion AC                        | Borne OT ou DT (max. 70 mm <sup>2</sup> )              |                    |                     |
|                                             | CEI 62109, CEI 61727, CEI 62116, CEI 60068, CEI 61683, |                    |                     |
| Conformité                                  | VDE-AR-N 4105:2018, VDE-AR-N 4110:2018, CEI 61000-6-3, |                    |                     |
|                                             | EN 50438                                               |                    |                     |

| Paramètres                | SG33CX                                                | SG40CX                                                                                          | SG50CX                                                             |
|---------------------------|-------------------------------------------------------|-------------------------------------------------------------------------------------------------|--------------------------------------------------------------------|
| Prise en charge du réseau | Fonction Ré<br>alimentation con<br>la puissance activ | cupération de nuit Pl<br>tinue à basse/haute t<br>re et réactive et contr<br>montée en puissanc | D (en option),<br>ension, contrôle de<br>ôle de la vitesse de<br>e |

# 10.2 Assurance qualité

En cas de défaillance du produit durant la période de garantie, SUNGROW fournira un service gratuit ou remplacera le produit par un nouveau.

#### Preuve

Pendant la période de garantie, il est nécessaire que le client fournisse la facture et la date d'achat du produit. De plus, la marque sur le produit ne doit pas être endommagée et doit être lisible. Autrement, SUNGROW serait en droit de refuser d'honorer les conditions de la garantie.

#### Conditions

- Une fois le remplacement effectué, les produits non qualifiés seront traités par SUNGROW.
- Le client doit accorder à SUNGROW un délai raisonnable pour réparer l'appareil défectueux.

#### Clause de non-responsabilité

Dans les circonstances suivantes, SUNGROW est en droit de refuser d'honorer les conditions de la garantie :

- Si la période de garantie avec réparation gratuite de la machine/des composants a expiré.
- L'appareil est endommagé durant le transport.
- L'appareil n'a pas été installé, replacé ou utilisé de manière adéquate.
- L'appareil est utilisé dans un environnement vraiment inapproprié, comme ceux décrits dans ce manuel.
- La défaut ou le dommage a été causé par une installation, une réparation, une modification ou un démontage effectué par un prestataire de service ou un personnel autre que celui de SUNGROW.
- La défaut ou le dommage a été causé par l'utilisation de composants ou de logiciels non standard ou non fournis par SUNGROW.

- La plage d'installation et d'utilisation du site dépasse les stipulations des normes internationales correspondantes.
- Les dommages ont été causés par un environnement naturel de type anormal.

Lorsque le client demande un entretien pour les produits défectueux relevant de l'un des cas ci-dessus, un service de maintenance payant peut être délivré selon la décision de SUNGROW.

# 10.3 Coordonnées

Contactez-nous si vous avez des questions sur ce produit.

Nous avons besoin des informations suivantes pour vous fournir la meilleure assistance possible :

- Type d'onduleur
- Numéro de série de l'onduleur
- Code d'erreur/nom
- Brève description du problème

| Chine (siège)                     | Australie                         |
|-----------------------------------|-----------------------------------|
| SUNGROW POWER SUPPLY Co., Ltd     | SUNGROW Australia Group Pty. Ltd. |
| Hefei                             | NSW                               |
| +86 551 65327834                  | +61 2 9922 1522                   |
| service@sungrowpower.com          | service@sungrowpower.com.au       |
| Brésil                            | France                            |
| SUNGROW Power do Brasil           | SUNGROW France – Siège Social     |
| Sao Paulo                         | Paris                             |
| +55 015 9 98197824                | +33 762899888                     |
| latam.service@sa.sungrowpower.com | service.france@sungrow.co         |

| Allemagne<br>SUNGROW Deutschland GmbH<br>Munich<br>+49(0)89 324914761<br>service.germany@sungrow.co                         | <b>Grèce</b><br>Partenaire de service - Survey Digital<br>+30 2106044212<br>service.greece@sungrow.co |
|----------------------------------------------------------------------------------------------------|----------------------------------------------------------------------------------------------------|
| Italie                                                                                                    | Japon                                                                                                 |
| Sungrow Italie                                                                                                    | SUNGROW Japan K.K.                                                                                    |
| +39 3391096413                                                                                                    | +81362629918                                                                                          |
| service.italy@sungrow.co                                                                                                    | japanservice@jp.sungrowpower.com                                                                      |
| Corée                                                                                                    | Malaisie                                                                                              |
| SUNROW POWER KOREA LIMITED                                                                                                  | SUNGROW SEA                                                                                           |
| Séoul                                                                                                    | Selangor Darul Ehsan                                                                                  |
| +827077191889                                                                                                    | +6019897 3360                                                                                         |
| service@kr.sungrowpower.com                                                                                                 | service@my.sungrowpower.com                                                                           |
| Philippines                                                                                                    | Thaïlande                                                                                             |
| SUNGROW POWER SUPPLY Co., Ltd                                                                                               | SUNGROW Power (Hong Kong) Co., Ltd.                                                                   |
| Mandaluyong                                                                                                    | Bangkok                                                                                               |
| +639173022769                                                                                                    | +66891246053                                                                                          |
| service@ph.sungrowpower.com                                                                                                 | service@th.sungrowpower.com                                                                           |
| Espagne                                                                                                    | Roumanie                                                                                              |
| SUNGROW Ibérica S.L.U.                                                                                                    | Partenaire de service - Elerex                                                                        |
| Navarra                                                                                                    | +40 241762250                                                                                         |
| service.spain@sungrow.co                                                                                                    | service.romania@sungrow.co                                                                            |
| Turquie<br>Sungrow Deutschland GmbH Turquie<br>Agence d'Istanbul<br>Istanbul<br>+90 2127318883<br>service.turkey@sungrow.co | Royaume-Uni<br>SUNGROW Power UK Ltd.<br>Milton Keynes<br>+44 (0) 0908 414127<br>service.uk@sungrow.co |
| Etats-Unis, Mexique<br>SUNGROW USA<br>Phoenix<br>+1833 7476937<br>techsupport@sungrow-na.com                                |                                                                                                    |